## Avedro, Inc. Système KXL

## Manuel de l'opérateur

Copyright 2017 Imprimé aux États-Unis.

Tous droits réservés

Manuel de l'opérateur KXL Rév A ML-00049 Page 1 sur 74

#### Brevets, marques de commerce, droits d'auteur

Le système KXL peut être couvert par une ou plusieurs demandes de brevet déposées ou en instance aux États-Unis et dans le monde entier.

« KXL » et la conception du logo Avedro sont des marques déposées ou des marques de commerce d'Avedro, Inc. tous les logiciels et la documentation sont assujettis aux droits d'auteur d'Avedro, Inc. Tous droits réservés 2017.

Microsoft et Windows sont des marques déposées et des marques de commerce respectives de Microsoft Corporation. Toutes les autres marques de commerce ou marques de service contenues dans ce manuel sont la propriété de leurs propriétaires respectifs.

#### Pour de plus amples informations, veuillez contacter :

Votre distributeur local agréé Avedro

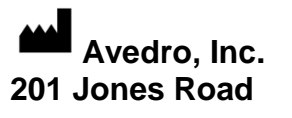

Waltham, MA 02451

EC REP

EMERGO EUROPE Prinsessegracht 20 2514 AP, The Hague Pays-Bas Téléphone : +31.70.345.8570 Fax : +31.70.346.7299

## **C E** 0086

Manuel de l'opérateur KXL Rév A ML-00049 Page 2 sur 74

## Table des matières

| 1  |      | Préface                                                                    | 7  |
|----|------|----------------------------------------------------------------------------|----|
|    |      | 1.1 Utilisation prévue du manuel                                           | 7  |
|    |      | 1.2 Utilisation prévue/Indications d'utilisation                           | 7  |
|    |      | 1.3 Clause de non-responsabilité relative aux modifications de conception. | 7  |
|    | 1.4  | Exclusion de responsabilité en matière de reproduction                     | 7  |
|    | 1.5  | Déclaration d'assistance à l'exploitation par l'utilisateur                | 7  |
|    | 1.6  | Contre-indications, avertissements et mises en garde                       | 8  |
|    |      | 1.6.1 Contre-indications                                                   | 8  |
|    |      | 1.6.2 Avertissements                                                       | 8  |
|    |      | 1.6.3 Avertissements de sécurité électrique                                | 8  |
|    | 1.7  | Avertissements de radioprotection                                          | 10 |
|    | 1.8  | Sécurité des patients                                                      | 11 |
|    | 1.9  | Autres considérations de sécurité                                          | 11 |
|    | 1.10 | Avis de conformité de la FCC                                               | 11 |
| 2  |      | Introduction                                                               | 13 |
|    | 2.1  | Aperçu du système                                                          | 13 |
|    |      | 2.1.1 Composants principaux                                                | 14 |
| 3  |      | Fonctionnement du système                                                  | 17 |
|    | 3.1  | Utilisation du pavé tactile/clavier                                        | 17 |
|    | 3.2  | UV Énergie (dose)                                                          | 20 |
|    | 3.3  | Préparation du système                                                     | 20 |
|    | 3.4  | Étapes importantes avant la mise sous tension du système                   | 21 |
|    | 3.5  | Mise sous tension du système                                               | 21 |
|    | 3.6  | Données patients existantes                                                | 22 |
|    | 3.7  | Ajouter un nouveau patient                                                 | 22 |
|    | 3.8  | Créer un nouveau plan de traitement                                        | 23 |
|    |      | 3.8.1 Sélectionnez l'œil à traiter                                         | 24 |
|    |      | 3.8.2 Sélectionner le type de traitement                                   | 25 |
|    |      | 3.8.3 Ajustement des paramètres de traitement                              | 26 |
|    | 3.9  | Sélectionner le mode de traitement                                         | 27 |
|    |      | 3.9.1 Mode UV Continu                                                      | 27 |
|    |      | 3.9.2 Mode UV Pulsé                                                        | 29 |
|    | 3.10 | Démarrer un traitement                                                     | 29 |
|    |      | 3.10.1 Insérer une carte d'activation de traitement/RFID                   | 29 |
|    |      | 3.10.2 Cartes d'activation à usage unique                                  | 30 |
|    |      | 3.10.3 Cartes d'activation multi-usage                                     | 31 |
|    |      | 3.10.4 Limites contrôlées par carte RFID                                   | 33 |
|    |      | 3.10.5 Synchroniser la télécommande d'alignement                           | 34 |
| ъл |      |                                                                            |    |

Manuel de l'opérateur KXL Rév A ML-00049 Page 3 sur 74

|   | 3.11 | Préparation du patient                                             |    |
|---|------|--------------------------------------------------------------------|----|
|   |      | 3.11.1 Application de la riboflavine                               | 37 |
|   | 3.12 | Initier le traitement                                              | 39 |
|   | 3.13 | Surveillance du traitement                                         | 40 |
|   | 3.14 | Mettre en pause un traitement                                      | 41 |
|   | 3.15 | Annulation à mi-traitement                                         | 42 |
|   | 3.16 | Capture d'images                                                   | 44 |
|   | 3.17 | Traitement terminé                                                 | 45 |
|   | 3.18 | Examiner les images                                                | 46 |
|   | 3.19 | Effacer des photos                                                 | 46 |
|   | 3.20 | Rapport de traitement du patient                                   | 48 |
|   |      | 3.20.1 Ajouter des notes à un rapport de traitement du patient     | 49 |
|   |      | 3.20.2 Exportation du Rapport de traitement                        | 50 |
|   |      | 3.20.3 Affichage d'un rapport de traitement                        | 54 |
|   | 3.21 | Mise hors tension du système                                       | 57 |
|   | 3.22 | Utilisation du menu Paramètres système                             | 59 |
|   |      | 3.22.1 Paramètres de service                                       | 60 |
|   |      | 3.22.2 Langue du système d'édition                                 | 60 |
|   |      | 3.22.3 Modifier l'intensité de l'alignement des pointeurs en croix | 60 |
|   |      | 3.22.4 Modifier le volume sonore du système                        | 61 |
|   |      | 3.22.5 Exporter le journal de service                              | 62 |
|   |      | 3.22.6 Modifier l'intervalle des bips                              | 63 |
|   |      | 3.22.7 Modifier l'équilibrage des blancs de la caméra              | 64 |
| 4 |      | Maintenance/Service                                                | 66 |
|   | 4.1  | Politique d'installation                                           | 66 |
|   | 4.2  | Maintenance destinée aux clients                                   | 66 |
|   | 4.3  | Informations relatives à la garantie                               | 66 |
|   | 4.4  | Informations concernant les contrats de service                    | 66 |
|   | 4.5  | Articles jetables par patient                                      | 66 |
|   | 4.6  | Dépannage                                                          | 67 |
|   | 4.7  | Instructions pour la stérilisation ou la désinfection              | 68 |
|   | 4.8  | Nettoyage du système                                               | 68 |
|   | 4.9  | Nettoyage de l'ouverture                                           | 68 |
|   | 4.10 | Réglage du bras articulé                                           | 68 |
|   | 4.11 | Déplacement du système                                             | 69 |
|   | 4.12 | Stockage du système                                                | 69 |
|   | 4.13 | Logiciel                                                           | 69 |
|   | 4.14 | Identification des risques associés à l'élimination des déchets    | 70 |
|   | 4.15 | Exécution d'un contrôle visible                                    | 70 |
| 5 |      | Classification de l'équipement                                     | 71 |
| 6 |      | Bibliothèque de symboles                                           | 72 |
| 7 |      | Spécifications                                                     | 74 |

Manuel de l'opérateur KXL Rév A ML-00049 Page 4 sur 74

## Table des figures

| Illustration 2-1 Vue d'ensemble Illustration du système                                                | 14   |
|----------------------------------------------------------------------------------------------------|------|
| Illustration 2-2 Illustrations du système avec légendes                                                | 15   |
| Illustration 2-3 Télécommande sans fil                                                                 | 15   |
| Illustration 2-4 Étiquette du système KXL                                                              | 16   |
| Illustration 2-5 Étiquette d'émission UV                                                               | 16   |
| Illustration 2-6 Étiquette de classification du laser                                                  | 16   |
| Illustration 3-1 Interrupteur d'alimentation                                                           | 21   |
| Illustration 3-2 Base de données patients                                                              | 22   |
| Illustration 3-3 Saisir les informations du patient                                                    | 23   |
| Illustration 3-4 Créer un nouveau plan de traitement                                                   | 24   |
| Illustration 3-5 Sélectionner Œil                                                                      | 24   |
| Illustration 3-6 Sélectionner Type de traitement                                                       | 25   |
| Illustration 3-7 Ajuster les Paramètres                                                                | 26   |
| Illustration 3-8 Plan de traitement ajusté                                                             | 27   |
| Illustration 3-9 Sélectionner le mode Traitement continu                                               | 28   |
| Illustration 3-10 Modification des paramètres de traitement en continu                                 | 29   |
| Illustration 3-11 Insérer la carte d'activation                                                        | 30   |
| Illustration 3-12 Balise de lecture                                                                    | 30   |
| Illustration 3-13 Solde de la carte : Traitements restants                                             | 31   |
| Illustration 3-14 Solde de la carte : 1 Traitements restants                                           | 32   |
| Illustration 3-15 Plus de traitements                                                                  | 32   |
| Illustration 3-16 Paramètres de traitement non valides                                                 | 33   |
| Illustration 3-17 Paramètres de traitement non valides                                                 | 34   |
| Illustration 3-18 Synchroniser la télécommande                                                         | 34   |
| Illustration 3-19 Processus de synchronisation expiré                                                  | 35   |
| Illustration 3-20 État de la configuration du système                                                  | 36   |
| Illustration 3-21 Préparation du traitement : Appliquer la riboflavine                                 | 37   |
| Illustration 3-22 Aligner les pointeurs en croix durant l'induction                                    | 38   |
| Illustration 3-23 Fonctions de la télécommande                                                         | 39   |
| Illustration 3-24. Pointeurs en croix rouges des axes X & Y, pointeurs en croix rouges d'alignement de | 'axe |
| Ζ                                                                                                    | 39   |
| Illustration 3-25 Initier le traitement UV                                                             | 40   |
| Illustration 3-26 Écran de traitement en cours                                                         | 41   |
| Illustration 3-27 Écran de traitement en pause                                                         | 42   |
| Illustration 3-28 Confirmer Annuler le traitement partiel                                              | 43   |
| Illustration 3-29 Confirmation Traitement annulé                                                       | 43   |
| Illustration 3-30 Traitement partiel Non terminé                                                       | 44   |
| Illustration 3-31 Capture d'images                                                                     | 45   |
| Illustration 3-32 Écran traitement terminé                                                             | 46   |
| Illustration 3-33 Sélectionnez Corbeille pour supprimer                                                | 47   |
| Illustration 3-34 Sélectionnez « Yes » pour supprimer                                                  | 47   |
| Illustration 3-35 Sélectionner Effectué                                                                | 48   |
| Illustration 3-36 Exemple de rapport de traitement                                                     | 49   |
| Illustration 3-37 Icône Commentaires                                                                   | 50   |
| Illustration 3-38 Section Commentaires                                                                 | 50   |
| Illustration 3-39 Exportation du Rapport de traitement                                                 | 51   |
|                                                                                                    |      |

Manuel de l'opérateur KXL Rév A ML-00049 Page 5 sur 74

| Illustration 3-40 Connecter un disque USB                                   | 51  |
|-----------------------------------------------------------------------------|-----|
| Illustration 3-41 Erreur sur le disque USB                                  | 52  |
| Illustration 3-42 Aucun espace libre sur le disque USB                      | 52  |
| Illustration 3-43 Création du rapport de traitement                         | 53  |
| Illustration 3-44 Rapport de traitement exporté                             | 53  |
| Illustration 3-45 Page 1 de 3 : Détails du traitement                       | 54  |
| Illustration 3-46 Page 2 de 3 : Commentaires                                | 55  |
| Illustration 3-47 Page 3 de 3 : Photos                                      | 56  |
| Illustration 3-48 Hors tension                                              | 57  |
| Illustration 3-49 Hors tension                                              |     |
| Illustration 3-50 Position hors tension                                     |     |
| Illustration 3-51 Appuvez sur le bouton Options                             | 59  |
| Illustration 3-52 Menu Paramètres système                                   | .59 |
| Illustration 3-53 Éditer la Langue système                                  | 60  |
| Illustration 3-54 Intensité de l'alignement des nointeurs en croix          | 61  |
| Illustration 3-55 Modifier le volume                                        | 61  |
| Illustration 3-56 Evnorter le journal de maintenance sur le disque LISB     | 62  |
| Illustration 2 57 Exportation du journal de sorvice en cours                | 02  |
| Illustration 3-57 Expertation du journal de service en cours                | 05  |
| inustration 2-50 Selectionnel 1 intervalle des Dips                         | 04  |
| illustration 5-59. Equilibrage des blancs de la camera                      | 65  |
| lilustration 4-1 Perte de synchronisation avec la telecommande d'alignement | 6/  |
| Illustration 4-2 Configuration du système mobile                            | 69  |

# 1 Préface

## 1.1 Utilisation prévue du manuel

Ce manuel est destiné aux opérateurs du système KXL d'Avedro, Inc. Vous trouverez dans ce manuel toutes les instructions d'utilisation, illustrations de produits, graphiques d'écran, messages de dépannage/erreur et autres informations pertinentes. Il incombe à l'opérateur de s'assurer que toutes les consignes de sécurité de ce manuel sont strictement respectées.

### 1.2 Utilisation prévue/Indications d'utilisation

Le système KXL délivre une dose uniforme et dosée de lumière UVA à une zone de traitement ciblée pour éclairer la cornée pendant les procédures de réticulation de la cornée, stabilisant la cornée affaiblie par la maladie ou la chirurgie réfractive.

#### 1.3 Clause de non-responsabilité relative aux modifications de conception

- Du fait de modifications de conception et d'améliorations apportées aux produits, les informations contenues dans ce manuel sont sujettes à changement sans préavis. Avedro, Inc. (ci-après appelée « Avedro ») se réserve le droit de modifier la conception du produit à tout moment sans préavis, ce qui peut par conséquent affecter le contenu de ce manuel.
- Avedro décline toute responsabilité en cas d'erreurs pouvant apparaître dans ce manuel. Avedro fera tous les efforts raisonnables pour s'assurer que ce manuel est à jour et correspond au système KXL fourni.
- Les écrans d'affichage de l'ordinateur illustrés dans ce manuel ne sont qu'une représentation. Selon la version du logiciel du système, des différences mineures peuvent apparaître entre les affichages réels de l'ordinateur et ceux indiqués dans ce manuel.
- Toutes les données des patients figurant dans le présent document, y compris les exemples de graphiques à l'écran, sont fictives et à titre de représentation. Aucune confidentialité de patient n'a été violée, avec ou sans permission.

#### 1.4 Exclusion de responsabilité en matière de reproduction

Ni ce manuel ni aucune partie de celui-ci ne peut être reproduit, photocopié ou transmis électroniquement de quelque manière que ce soit sans la permission écrite préalable d'Avedro, Inc.

## 1.5 Déclaration d'assistance à l'exploitation par l'utilisateur

Si vous rencontrez des difficultés pour faire fonctionner votre système KXL, veuillez contacter votre représentant autorisé Avedro local.

## 1.6 Contre-indications, avertissements et mises en garde

## 1.6.1 Contre-indications

Cette section décrit les situations dans lesquelles l'appareil ne doit pas être utilisé car le risque d'utilisation l'emporte clairement sur les avantages éventuels. Les conditions qui peuvent contre-indiquer l'utilisation du dispositif comprennent :

- Épaisseur de la cornée, avec épithélium, inférieure à 375 microns.
- Troubles de la fusion cornéenne
- Patients aphaques
- Patients pseudophaques sans lentille anti-UV implantée
- Femmes enceintes et allaitantes
- Enfants

## 1.6.2 Avertissements

Les médecins doivent évaluer les bénéfices potentiels chez les patients atteints des affections suivantes :

- Herpès simplex, kératite liée à un zona, érosion récurrente de la cornée, dystrophie cornéenne
- Troubles de la cicatrisation épithéliale
- Dans ce manuel, une mise en garde est définie comme suit : une déclaration qui avertit l'utilisateur de la possibilité d'un problème avec le dispositif associé à son utilisation ou à un mauvais usage. De tels problèmes comprennent le dysfonctionnement de l'appareil, une panne, des dommages à l'appareil ou d'autres dommages matériels. La déclaration de mise en garde comprend les précautions à prendre pour éviter le danger.
- Dans ce manuel, un avertissement est défini comme une déclaration qui avertit l'utilisateur de la possibilité de blessures, de décès ou d'autres réactions indésirables sévères associées à l'utilisation ou à la mauvaise utilisation de l'appareil.

## 1.6.3 Avertissements de sécurité électrique

- Cet équipement nécessite des précautions particulières concernant la compatibilité électromagnétique (CEM). L'installation et l'utilisation doivent être effectuées conformément aux informations CEM fournies dans ce manuel.
- Les équipements de communication RF portables et mobiles peuvent affecter les équipements médicaux électriques tels que le système Avedro KXL.

Pour les classifications de l'équipement, veuillez vous reporter au chapitre 5.0 Classifications de l'équipement

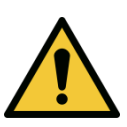

MISE EN GARDE : Pour éviter tout risque d'électrocution, cet appareil ne doit être raccordé qu'à une alimentation couplée à la terre protectrice.

Le système est conçu pour un fonctionnement continu à l'aide du connecteur externe.

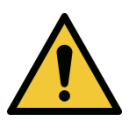

MISE EN GARDE : Cet équipement fonctionne avec des tensions dangereuses qui peuvent provoquer des chocs électriques, des brûlures ou le décès. Pour réduire le risque de choc électrique et d'exposition accidentelle aux UVA, ne retirez aucun panneau fixe. Veillez à ce que tous les travaux d'entretien du système, au-delà de ce qui est décrit dans ce manuel, ne soient effectués que par du personnel qualifié d'Avedro.

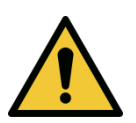

**MISE EN GARDE : Mettre le système hors tension et débrancher la prise** murale avant d'entretenir ou de nettoyer (désinfecter) l'équipement.

Ne tirez jamais sur les cordons pour retirer le cordon d'alimentation de la prise. Saisissez la fiche du cordon d'alimentation et retirez-la de la prise pour la débrancher.

L'appareil doit être positionné de manière à ce qu'il ne soit pas difficile de retirer le cordon d'alimentation de la prise.

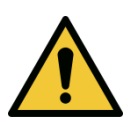

MISE EN GARDE : N'utilisez pas l'appareil avec un cordon d'alimentation endommagé.

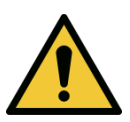

MISE EN GARDE : Placez le cordon d'alimentation de façon à ce que l'on ne puisse pas trébucher ni marcher dessus, l'enrouler, le sertir, le plier, le pincer ou l'arracher accidentellement de la prise murale.

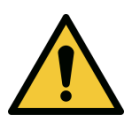

MISE EN GARDE : Ne pas utiliser l'appareil à proximité d'eau et veiller à ne pas renverser de liquide sur l'appareil.

Manuel de l'opérateur KXL Rév A **ML-00049** Page 9 sur 74

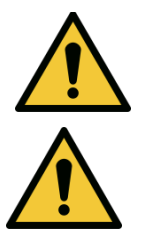

MISE EN GARDE : Ne pas utiliser le système KXL en présence de mélanges inflammables ou d'anesthésiques.

MISE EN GARDE : Ne regardez jamais directement dans le faisceau de lumière UV. Ne dirigez jamais le faisceau vers une personne, sauf à des fins thérapeutiques.

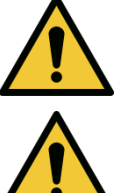

MISE EN GARDE : La télécommande contient des piles remplaçables ; si le système ne doit pas être utilisé pendant une période prolongée, retirez les piles.

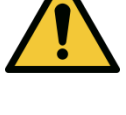

MISE EN GARDE : Aucune modification de cet équipement n'est autorisée.

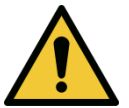

MISE EN GARDE : L'utilisation d'accessoires non inclus entraîne la nonconformité de l'appareil

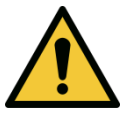

MISE EN GARDE : Le système peut être perturbé par d'autres équipements même s'ils sont conformes aux exigences du CISPR en matière d'émissions. Voir le tableau 5-1.

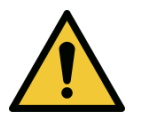

MISE EN GARDE : Le système ne doit pas être entretenu ou maintenu pendant son utilisation avec un patient.

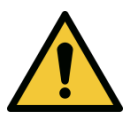

MISE EN GARDE : MR peu sûr - Conserver à l'écart de l'équipement d'imagerie par résonance magnétique.

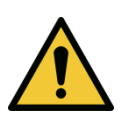

MISE EN GARDE : N'utilisez pas un appareil endommagé ou défectueux. L'utilisation de tels dispositifs peut nuire à l'utilisateur et/ou au patient

## 1.7 Avertissements de radioprotection

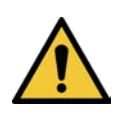

MISE EN GARDE : UV émis par ce produit. Éviter l'exposition des yeux et de la peau aux produits non blindés. Ne dirigez jamais le faisceau vers une personne, sauf à des fins thérapeutiques.

Manuel de l'opérateur KXL Rév A ML-00049 Page 10 sur 74

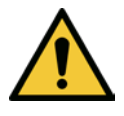

MISE EN GARDE : N'utiliser que des instruments de qualité laser pour éviter les rayons UV réfléchis par des surfaces métalliques lisses.

#### 1.8 Sécurité des patients

• Le traitement doit se dérouler dans une atmosphère calme et détendue afin de ne pas distraire l'attention du patient. Le patient doit s'allonger sur une table ou une chaise. La tête du patient doit reposer confortablement dans un repose-tête. Il est impératif que la table, ou le fauteuil du patient ou encore le système ne soit pas déplacé pendant la procédure de traitement.

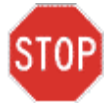

ATTENTION : Le système KXL est un dispositif médical. Par conséquent, il ne peut donc être utilisé que dans des établissements de santé ou des zones médicales sous la supervision d'un personnel médicalement formé.

#### 1.9 Autres considérations de sécurité

- Toute modification du faisceau lumineux extérieur du système au moyen d'éléments optiques est strictement interdite.
- Les instruments en plastique tels que les spéculums ou les écrans oculaires peuvent être endommagés lorsqu'ils sont atteints par le faisceau UV, ce qui peut entraîner une dégradation du produit. Par conséquent, seuls les accessoires Avedro recommandés ou des instruments chirurgicaux en acier inoxydable doivent être utilisés.
- Les surfaces métalliques lisses peuvent réfléchir malgré l'effort pour les rendre neutres. Par conséquent, seuls des instruments de qualité laser doivent être utilisés.

## 1.10 Avis de conformité de la FCC

Cet équipement a été testé et jugé conforme aux limites d'un appareil numérique de classe B, conformément à la partie 15 des règles FCC. Ces limites sont conçues pour fournir une protection raisonnable contre les interférences nuisibles dans un environnement résidentiel. Cet équipement génère, utilise et peut émettre de l'énergie radiofréquence et, s'il n'est pas installé et utilisé conformément au manuel d'instructions, peut causer des interférences nuisibles aux communications radio. Cependant, il n'y a aucune garantie que des interférences ne se produiront pas dans une installation particulière. Si cet équipement cause des interférences nuisibles à la réception radio ou télévision, ce qui peut être déterminé en éteignant et en allumant l'équipement, l'utilisateur est encouragé à essayer de corriger les interférences par une ou plusieurs des mesures suivantes :

• Réorienter ou déplacer l'antenne de réception.

Manuel de l'opérateur KXL Rév A ML-00049 Page 11 sur 74

- Augmenter la séparation entre l'équipement et le récepteur.
- Brancher l'appareil sur une prise électrique d'un circuit différent de celui auquel le récepteur est connecté.
- Consultez le service client d'Avedro pour obtenir de l'aide.
- Des câbles et connecteurs correctement blindés et mis à la terre doivent être utilisés pour respecter les limites d'émission de la FCC. Les câbles et connecteurs adaptés sont disponibles auprès d'Avedro. Avedro n'est pas responsable des interférences radio ou télévision causées par des modifications non autorisées de cet équipement. Des changements ou modifications non autorisés pourraient annuler l'autorisation donnée à l'utilisateur d'utiliser l'équipement.

# **2 Introduction**

## 2.1 Aperçu du système

Le système KXL est un dispositif médical électronique qui délivre une lumière ultraviolette (longueur d'onde de 365 nm) de forme circulaire sur la cornée après l'application d'une solution de riboflavine. L'irradiation de la riboflavine crée un oxygène singlet qui forme des liaisons intermoléculaires dans le collagène cornéen, ce qui rigidifie la cornée par réticulation. Le flux UV et le temps d'irradiation (c'est-à-dire la fluence) au niveau de la cornée sont contrôlés par un ordinateur de bord.

La *tête optique* abrite le mécanisme d'irradiation UVA et la caméra. La LED est préréglée par le fabricant pour émettre un rayonnement UVA avec une longueur d'onde de 365 nm et une intensité de 3 mW/cm.<sup>2</sup> à 45 mW/cm<sup>2</sup>.

Une ouverture fixe montée dans le trajet du faisceau d'irradiation UVA est utilisée pour produire une zone circulaire uniforme d'irradiation sur le plan de traitement avec un diamètre approximatif de 9 mm. Les lasers d'alignement sont utilisés pour aider l'utilisateur à focaliser le faisceau sur la cornée du patient. L'alignement fin du faisceau UV par observation des lasers d'alignement est contrôlé par une télécommande sans fil et un système d'entraînement interne. Puissance de traitement sélectionnable par l'utilisateur à partir de 3 mW/cm<sup>2</sup> à 45 mW/cm<sup>2</sup> par incréments de 1 mW/cm<sup>2</sup>. L'énergie totale est sélectionnable par incréments de 0,1 J/cm<sup>2</sup> sur l'interface utilisateur. Cependant, les limites réelles de puissance et d'énergie sont contrôlées par la carte de traitement RFID.

Le KXL est un système portable doté d'un bras articulé qui permet de déplacer le système pour aligner le faisceau UV sur la cornée du patient. Les paramètres de traitement (période d'induction de la riboflavine, énergie UV totale, puissance UV et durée des cycles pulsés UV) sont sélectionnés par l'intermédiaire de l'ordinateur à écran tactile de l'interface utilisateur.

Le système KXL est utilisé conjointement avec une solution de riboflavine et une carte RFID.

Manuel de l'opérateur KXL Rév A ML-00049 Page 13 sur 74

### 2.1.1 Composants principaux

Les principaux composants du système KXL sont les suivants :

- Tête optique avec source UV et caméra
- Console KXL avec interface utilisateur
- Télécommande sans fil (avec piles remplaçables)
- Kit de traitement accéléré de réticulation KXL (jetable fourni séparément)
- Câble d'alimentation AC de qualité hospitalière (Verrouillable/détachable)
- Numéro de pièce du système : 110-01019

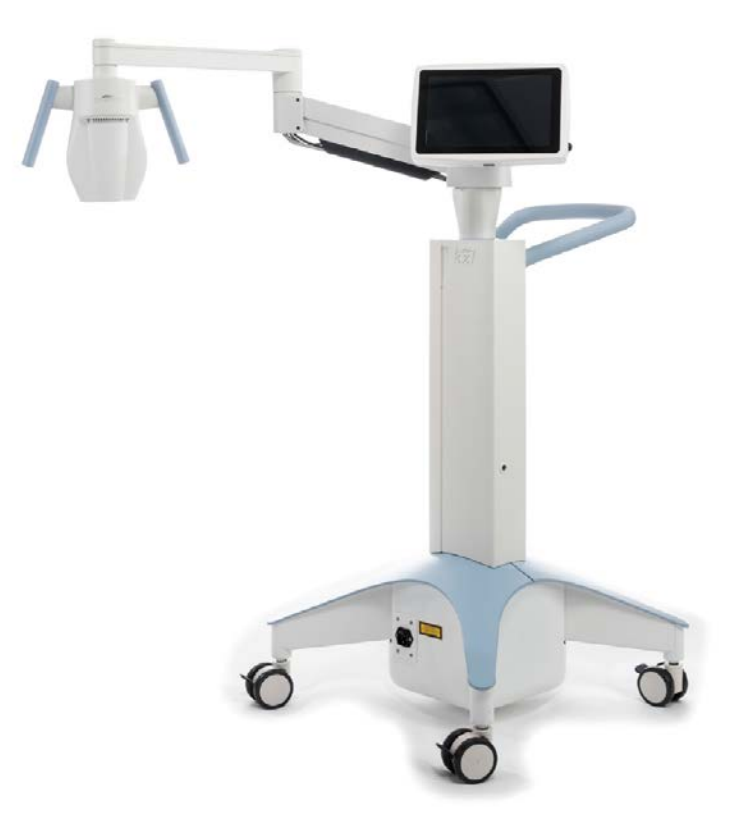

Illustration 2-1 Vue d'ensemble Illustration du système

Manuel de l'opérateur KXL Rév A ML-00049 Page 14 sur 74

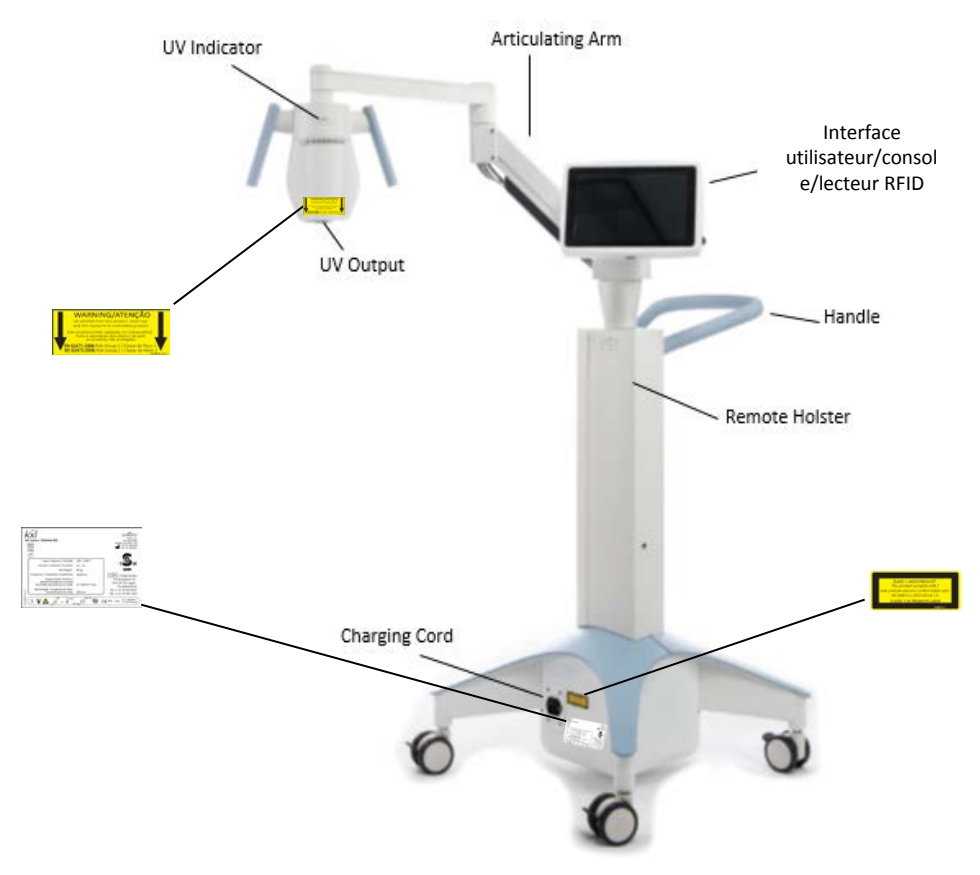

Illustration 2-2 Illustrations du système avec légendes

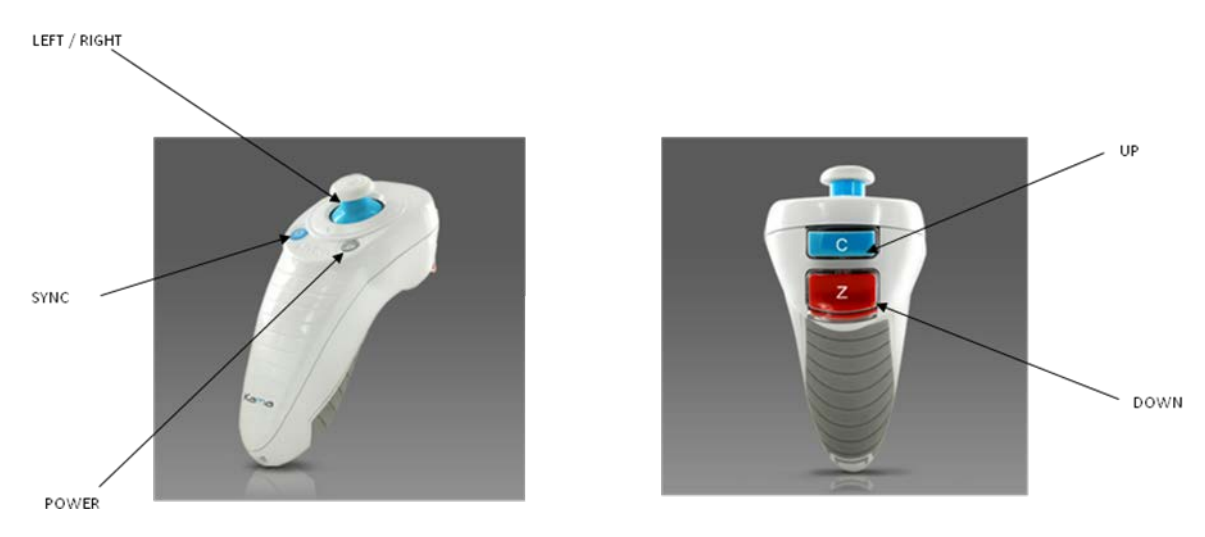

Illustration 2-3 Télécommande sans fil

Manuel de l'opérateur KXL Rév A ML-00049 Page 15 sur 74

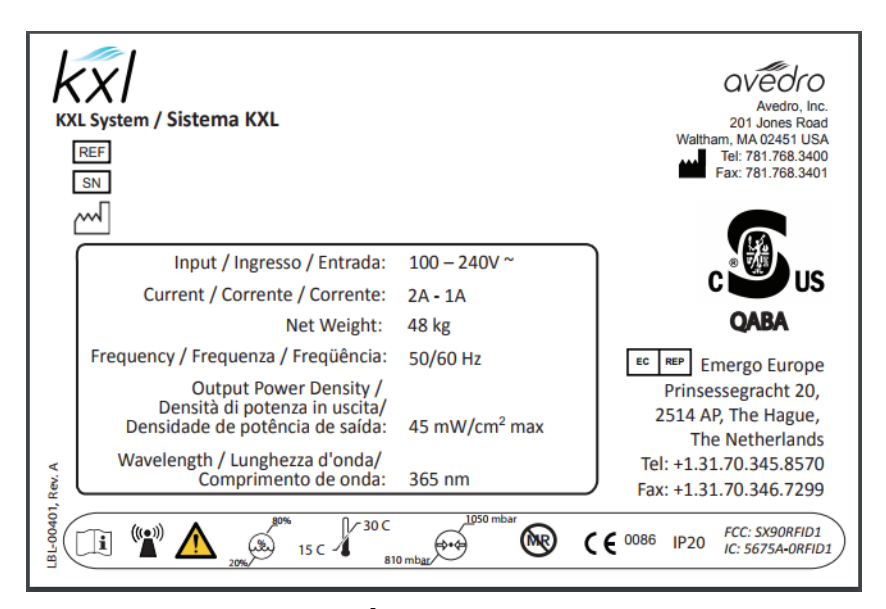

#### Illustration 2-4 Étiquette du système KXL

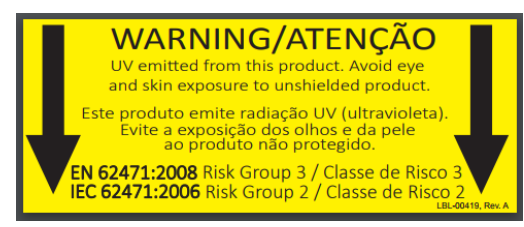

#### Illustration 2-5 Étiquette d'émission UV

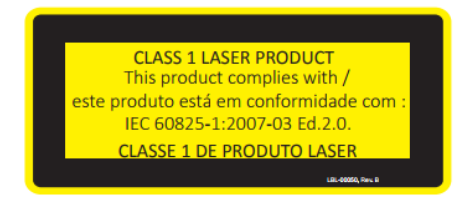

#### Illustration 2-6 Étiquette de classification du laser

Manuel de l'opérateur KXL Rév A ML-00049 Page 16 sur 74

# 3 Fonctionnement du système

## 3.1 Utilisation du pavé tactile/clavier

Le tableau ci-dessous identifie et décrit les touches et icônes importantes propres au fonctionnement du système KXL. Le chapitre 2 identifie et décrit les principaux composants du système.

| Touche du pavé tactile                                                                  | Icône                                      | Description/Fonction                                                      |  |
|-----------------------------------------------------------------------------------------|--------------------------------------------|---------------------------------------------------------------------------|--|
| Bouton Power off<br>(Écran initial)                                                     | U Power off                                | ÉTEINT l'alimentation<br>électrique de la console.                        |  |
| Bouton Add new<br>patient (écran<br>initial)                                            | Add new patient                            | Ajouter des informations<br>patient avant de traiter le<br>patient        |  |
| Bouton Options<br>(écran initial)                                                       | Options                                    | Affiche les paramètres<br>système et gère les plans<br>prédéfinis         |  |
| Bouton Activation card balance                                                          | Activation card balance                    | Affiche le solde sur la carte<br>de traitement                            |  |
| Bouton Manage<br>clinic preset plans                                                    | Manage clinic preset plans                 | Modifier les paramètres du<br>plan de traitement prédéfini                |  |
| Bouton System settings                                                                  | ېژې System settings                        | Le menu Paramètres de l'appareil s'affiche                                |  |
| Bouton Service settings                                                                 | X Service settings                         | Possibilité de modifier les<br>paramètres par défaut                      |  |
| Bouton Create new<br>treatment plan to<br>begin (écran Vue<br>d'ensemble du<br>patient) | +<br>Create new treatment<br>plan to begin | Démarrer un plan de<br>traitement préétabli ou<br>modifié pour le patient |  |

Manuel de l'opérateur KXL Rév A ML-00049 Page 17 sur 74

| Touche du pavé tactile                                                                               | Icône            | Description/Fonction                                                                                 |
|----------------------------------------------------------------------------------------------------|------------------|----------------------------------------------------------------------------------------------------|
| Flèche HAUT<br>(divers écrans du<br>Protocole clinique)                                              | +                | Augmente la valeur du champ courant.                                                                 |
| Flèche BAS<br>(divers écrans du<br>Protocole clinique)                                               | -                | Réduit la valeur du champ<br>courant.                                                                |
| Bouton X<br>(divers écrans de<br>Paramètres du<br>dispositif)                                        | ×                | Annule toutes les entrées<br>d'un écran et revient à<br>l'écran précédent.                           |
| Bouton OK<br>(divers écrans du<br>Protocole clinique<br>et écran<br>Paramètres du<br>dispositif)     | ✓ ок             | Demande au système<br>d'accepter les entrées<br>d'écran en cours et de<br>passer à l'étape suivante. |
| Bouton Cancel<br>(divers écrans du<br>Protocole clinique<br>et écran<br>Paramètres du<br>dispositif) | X Cancel         | Annule toutes les entrées<br>d'un écran et revient à<br>l'écran précédent.                           |
| Bouton Exportation                                                                                   |                  | Exporte le rapport de<br>traitement des patients<br>vers l'USB                                       |
| Ajoute un bouton<br>de commentaire<br>(écran d'aperçu du<br>patient)                                 |                  | Ajoute des remarques au rapport de traitement d'un patient                                           |
| Icône Corbeille                                                                                      | Ŵ                | Efface les photos prises<br>pendant le traitement                                                    |
| Bouton Cancel<br>treatment<br>(divers écrans du<br>Protocole clinique)                               | Cancel treatment | Annule une séance de traitement pour un patient.                                                     |
| Bouton Start timer                                                                                   | Start timer      | Démarre le minuteur de traitement                                                                    |

Manuel de l'opérateur KXL Rév A ML-00049 Page 18 sur 74

| r                                                                                        |                            |                                                                                         |
|------------------------------------------------------------------------------------------|----------------------------|-----------------------------------------------------------------------------------------|
| Bouton Change<br>treatment type                                                          | Change treatment type      | Modifier le type de<br>traitement                                                       |
| Bouton Perform<br>treatment (divers<br>écrans du<br>Protocole clinique)                  | Perform treatment          | Démarrer le traitement                                                                  |
| Bouton Return to<br>treatment<br>(écran Confirmer<br>l'annulation de la<br>session)      | Return to<br>Treatment     | Annule la commande<br>d'annulation de la session<br>et revient à l'écran<br>Traitement. |
| Bouton Return<br>(écran Paramètres<br>du dispositif)                                     | Return                     | Retourne au menu<br>Paramètres du dispositif.                                           |
| Bouton Restore to<br>factory presets<br>(gérer les plans de<br>préréglages<br>cliniques) | Restore to factory presets | Prédéfinit les paramètres<br>rétablis à normal                                          |

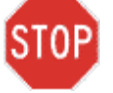

ATTENTION : Seul un personnel qualifié et expérimenté doit utiliser le système KXL.

## 3.2 UV Énergie (dose)

- L'énergie UV (dose) est le produit de la puissance UV (intensité) et du temps d'irradiation UV. L'énergie UV et la puissance UV sont réglables et le temps d'irradiation UV calculé est affiché.
- Le système suit l'énergie UV, la puissance UV, le temps d'irradiation UV et la durée totale du traitement pendant le traitement.
- Ces options sont sélectionnables par l'utilisateur au cours du plan de traitement. Voir section 3.8.3
- Deux modes de traitement UV sont disponibles, Continu et Pulsé.
  - Mode continu : La puissance UV est constante pendant toute la durée du traitement UV.

#### Paramètres du mode continu :

| Période d'induction : | 1 seconde – 30 minutes    |
|-----------------------|---------------------------|
| Énergie UV* :         | $1 - 10.7 \text{ J/cm}^2$ |
| Puissance UV :        | $3-45 \text{ mW/cm}^2$    |

\* L'utilisateur peut sélectionner l'énergie UV par incréments de 0,1 J/cm<sup>2</sup>. La plage d'énergie est contrôlée par la carte RFID.

• Mode pulsé : La sortie UV s'ALLUME et s'ÉTEINT à intervalles choisis par l'utilisateur.

#### Paramètres du mode pulsé :

| 1 seconde – 30 minutes     |
|----------------------------|
| 1 - 10,7 J/cm <sup>2</sup> |
| $6-45 \text{ mW/cm}^2$     |
| 1,0 - 4,0 secondes         |
| 1,0 - 4,0 secondes         |
|                            |

\* L'utilisateur peut sélectionner l'énergie UV par incréments de 0,1 J/cm<sup>2</sup>. La gamme d'énergie est contrôlée par la carte RFID.

\*Veuillez consulter les instructions de la riboflavine pour obtenir des informations sur la formulation.

#### 3.3 Préparation du système

- Positionnez le système KXL de façon adjacente à la table ou au fauteuil de traitement. Verrouillez les roulettes pour sécuriser la position du dispositif.
- Assurez-vous que le système est ALLUMÉ.

Manuel de l'opérateur KXL Rév A ML-00049 Page 20 sur 74

- Lorsque le système est utilisé, tenir la tête à l'écart des lumières vives, comme le positionnement devant les fenêtres.
- Vérifier l'absence de poussière et de saleté sur la fenêtre en verre de l'ouverture du faisceau. Voir les sections 4.7 et 4.8 pour les instructions de nettoyage.

### 3.4 Étapes importantes avant la mise sous tension du système

- Il incombe à l'utilisateur de s'assurer que le système KXL fonctionne correctement avant de commencer un traitement.
- Pour s'assurer que le système fonctionne correctement, tenez compte des points obligatoires suivants :
  - Vérifiez que le dispositif, les accessoires et les câbles de raccordement ne présentent pas de dommages visibles.
  - Tenez compte des réglementations locales concernant l'utilisation de dispositifs médicaux électro-optiques portables.

#### 3.5 Mise sous tension du système

- Mettez l'interrupteur principal d'alimentation sur la base du système KXL, à côté de la fiche du cordon d'alimentation. Cet interrupteur permet d'alimenter le système KXL en courant alternatif.
- Veuillez voir la section 3.21 pour les Instructions de séquence de mise hors tension.

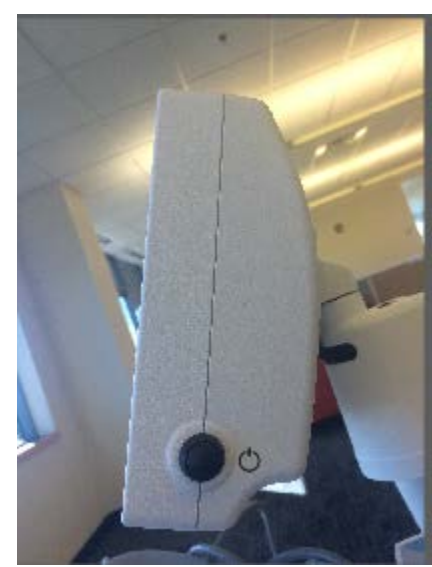

Illustration 3-1 Interrupteur d'alimentation

Manuel de l'opérateur KXL Rév A ML-00049 Page 21 sur 74 • Appuyez et relâchez la touche de mise sous tension sur le côté de l'écran KXL. Le système KXL commencera une séquence de mise sous tension, en chargeant le système d'exploitation et tous les fichiers de configuration et de référence.

REMARQUE : En cas d'erreur au démarrage, veuillez noter les messages d'erreur et contacter votre distributeur ou le service client.

|            |          | S          | earch pa | tients       | Q • Add new                        | patie |
|------------|----------|------------|----------|--------------|------------------------------------|-------|
| Last       | First    | Patient ID | Sex      | DOB          | Treatment status                   |       |
| Allen      | April    | 23434221   | F        | 28 Feb, 1967 | Created OS<br>LASIK/PRK - 9 Feb    | 17    |
| Anderson   | James    | 65334533   | м        | 19 Jul, 1982 | Created OD<br>Accel CXL - 10 Feb   |       |
| Birmingham | Gerard   | 34234244   | м        | 1 Jan, 1973  | Treated OD, OS<br>Multiple - 9 Feb |       |
| Bradford   | Rachel   | 12323197   | F        | 18 Oct, 1969 | Treated OD OS<br>Custom - 2 Feb    |       |
| Chamford   | Steven   | 58345999   | м        | 13 Mar, 1984 | Patient added<br>12 Feb            |       |
| Costantino | Caroline | 62445789   | F        | 3 Mar, 1993  | Created OD<br>Preset 1 - 11 Dec    | 7     |

#### Illustration 3-2 Base de données patients

- La base de données patients comprend :
  - Patients traités antérieurement
  - Patients non traités avec plans de traitement sauvegardés
  - Nouveaux patients n'ayant aucun plan de traitement assigné

#### 3.6 Données patients existantes

ī.

• Pour effectuer une recherche dans la base de données d'un patient existant, tapez sur la case « Search patients » et un clavier s'affichera. Saisir le nom des patients et les résultats seront affichés.

#### 3.7 Ajouter un nouveau patient

- Pour commencer à ajouter un nouveau patient, sélectionnez « Add new patient »
- Si « Anonymous patient » est sélectionné, le champ « Last name » sera rempli comme anonyme et un nombre avec incrément apparaîtra dans le champ « First name ».
- Une fois les informations patient complétées, le bouton « OK » sera disponible.

Manuel de l'opérateur KXL Rév A ML-00049 Page 22 sur 74 • Des patients peuvent être ajoutés à tout moment, et ils sont alors enregistrés dans la base de données dès appui sur « OK ».

| Last name |      |        | First nam | е    |   |
|-----------|------|--------|-----------|------|---|
| Thomas    |      |        | Benjam    | in   |   |
| ID number |      |        |           |      |   |
| 338271    |      |        |           |      |   |
| Sex       |      |        |           |      |   |
| Male      | ⊖ Fe | male   |           |      |   |
| DOB       |      |        | 5         |      |   |
| 18        | •    | Januar | у •       | 1985 | • |
|           |      |        |           |      | _ |
| X Cano    | el   | Use ar | nonymous  | V OF | ¢ |

#### Illustration 3-3 Saisir les informations du patient

#### 3.8 Créer un nouveau plan de traitement

- Sélectionner le patient à traiter dans la base de données
- Appuyer sur « Create new treatment plan to begin » pour commencer
- Les plans de traitement peuvent être créés et sauvegardés avant l'arrivée des patients

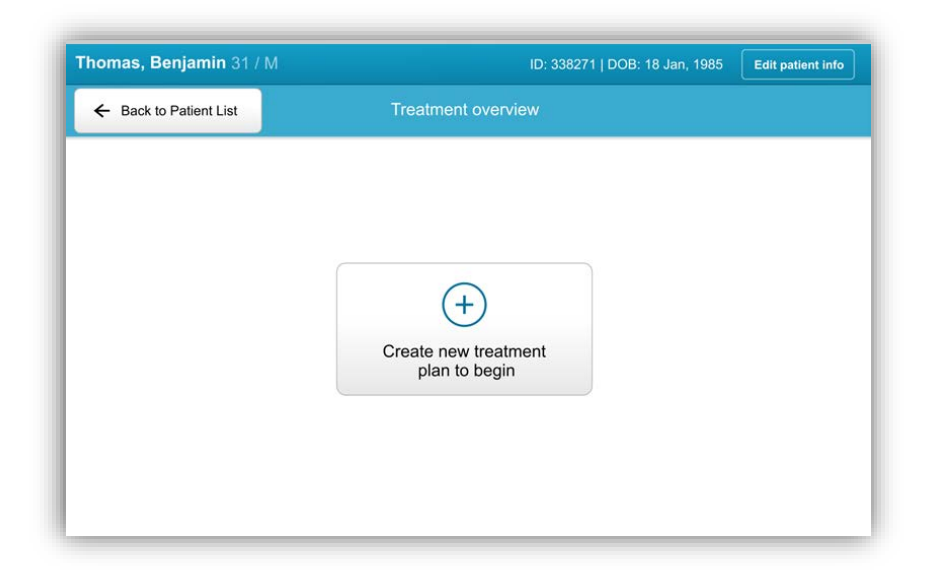

Illustration 3-4 Créer un nouveau plan de traitement

#### 3.8.1 Sélectionnez l'œil à traiter

- Choisissez l'œil que vous souhaitez traiter : OD ou OS
- Lorsque l'œil est sélectionné, le champ est souligné en bleu

| Thomas, Benjamin 31 / M                        |                         |                | ID: 338271   DOB: 18 Jan, 19 |
|------------------------------------------------|-------------------------|----------------|------------------------------|
|                                                | New treatment           | plan           | >                            |
| 5 treatments left on card                      | Enter treatment details |                |                              |
| Select eye                                     |                         |                |                              |
| Select teatment type                           |                         |                |                              |
| Epi-On Accelerated CXL Epi-Off Accelerated CXL |                         |                |                              |
| Conventional CXL                               |                         |                |                              |
| O LASIK Xtra                                   |                         |                |                              |
| O Custom                                       |                         |                |                              |
| Next                                           | Restore defaults        | Save for later |                              |

Illustration 3-5 Sélectionner Œil

Manuel de l'opérateur KXL Rév A ML-00049 Page 24 sur 74

#### 3.8.2 Sélectionner le type de traitement

- Le système est préprogrammé avec cinq plans de traitement :
  - o Epi-on accelerated CXL
  - Epi-of accelerated CXL
  - o Conventional CXL
  - o LASIK Xtra
  - o Custom
- Les formulations et les paramètres sauvegardés généreront eux-mêmes automatiquement les informations en fonction du plan de traitement choisi.
- Tout plan de traitement préétabli peut être modifié pour modifier la dose d'énergie, l'irradiation ou d'autres paramètres de traitement, puis être enregistré pour une utilisation future.
- Sélectionnez le plan de traitement « Custom » pour créer un nouveau plan personnalisé.
- Une fois qu'un plan de traitement prédéfini est choisi ou qu'un plan de traitement personnalisable est enregistré, sélectionnez « Next » pour continuer.

| Thomas, Benjamin 31 / M   |                         |                | ID: 338271   DOB: 18 Jan, 1 |
|---------------------------|-------------------------|----------------|-----------------------------|
|                           | New treatment           | plan           |                             |
| 5 treatments left on card | Enter treatment details |                |                             |
| elect eye                 |                         |                |                             |
| • OD OS                   |                         |                |                             |
| Select teatment type      |                         |                |                             |
| O Epi-On Accelerated CXL  |                         |                |                             |
| Epi-Off Accelerated CXL   |                         |                |                             |
| Conventional CXL          |                         |                |                             |
| O LASIK Xtra              |                         |                |                             |
| ○ Custom                  |                         |                |                             |
| Next                      | Restore defaults        | Save for later |                             |

#### Illustration 3-6 Sélectionner Type de traitement

Manuel de l'opérateur KXL Rév A ML-00049 Page 25 sur 74

#### 3.8.3 Ajustement des paramètres de traitement

• Examiner et confirmer tous les paramètres du traitement dans le plan de traitement choisi. Pour modifier des paramètres individuels, appuyez à l'intérieur du paramètre spécifique et utilisez les flèches pour augmenter ou diminuer le champ désiré.

|                           | New treatment              | plan           |                           |
|---------------------------|----------------------------|----------------|---------------------------|
| 5 treatments left on card | OD - Epi-Off Accelerated   | CXL            | Save as clinic preset     |
| ielect eye                | Formulation:               |                | VibeX Rapid               |
| OD O OS                   | Riboflavin induction time: |                | 10 min 00 sec             |
| elect teatment type       | UV irradiance:             |                | - 30 mW/cm <sup>2</sup> + |
| Epi-On Accelerated CXL    | Total UV dose:             |                | 7.2 J/cm <sup>2</sup>     |
| Epi-Off Accelerated CXL   | UV delivery:               |                | Pulsed -                  |
| Conventional CXL          | Pulse duration:            | On: 1.0 sec    | Off: 1.0 sec              |
| O LASIK Xtra              | UV exposure time:          |                | 8 min 00 sec              |
| Custom                    |                            |                |                           |
| Change treatment type     | Restore defaults           | Save for later | Save and perform          |

Illustration 3-7 Ajuster les Paramètres

- Lorsque vous avez terminé de modifier les paramètres, sélectionnez « Save for later treatment » pour une utilisation ultérieure ou « Save and perform treatment » pour une utilisation immédiate.
- Si les paramètres ont été ajustés dans l'un des quatre préréglages, « Modified » sera affiché à côté du plan de traitement choisi.

|                           | New treatment              | plan                         | >                             |
|---------------------------|----------------------------|------------------------------|-------------------------------|
| 5 treatments left on card | OD - Epi-Off Accelerated   | C) <mark>L (modified)</mark> | Save as clinic preset         |
| Select eye                | Formulation:               |                              | VibeX Rapid                   |
| OD OS                     | Riboflavin induction time: |                              | 10 min 00 sec                 |
| Select teatment type      | UV irradiance:             |                              | - 40 mW/cm <sup>2</sup> +     |
| C Epi-On Accelerated CXL  | Total UV dose:             |                              | 7.2 J/cm <sup>2</sup>         |
| Epi-Off Accelerated CXL   | UV delivery:               |                              | Pulsed -                      |
| O Conventional CXL        | Pulse duration:            | On: <b>1.0</b> sec           | Off: 1.0 sec                  |
| C LASIK Xtra              | UV exposure time:          |                              | 8 min 00 sec                  |
| Custom                    |                            |                              |                               |
| Change treatment type     | Restore defaults           | Save for later               | Save and perform<br>treatment |

Illustration 3-8 Plan de traitement ajusté

#### 3.9 Sélectionner le mode de traitement

Deux modes de traitement UV sont disponibles, « Continuous » et « Pulsed ».

- Mode Continuous : La puissance UV est constante pendant toute la durée du traitement UV.
- Mode Pulsed : La sortie UV s'ALLUME et s'ÉTEINT à intervalles choisis par l'utilisateur.

## 3.9.1 Mode UV Continu

Pour sélectionner le mode de traitement Continu, sélectionnez « Continuous » dans le menu déroulant à droite de « UV delivery ».

| Thomas, Benjamin 31 / M   |                                    |                             | ID: 338271   DOB: 18 Jan, 198 |
|---------------------------|------------------------------------|-----------------------------|-------------------------------|
|                           | New treatme                        | nt plan                     | ×                             |
| 5 treatments left on card | OD - Epi-Off Accelerate            | d CXL (modified)            | Save as clinic preset         |
| Select eye                | Pormulation:                       |                             | Paracel 1 + 2                 |
| • 00 OS                   | Riboflavin induction time:         |                             | 10 min 00 sec                 |
| Select leatment type      | UV irradiance:                     |                             | - 40 mW/cm <sup>2</sup> +     |
| Epi-On Accelerated CXL    | 🤌 Total UV dose:                   |                             | 3.5 J/cm <sup>2</sup>         |
| Epi-Off Accelerated CXL   | Ø UV delivery:                     |                             | Continuous                    |
| Conventional CXL          | Pulse duration:                    | On: 0.5 sec                 | off 0.5 sec                   |
| LASIK Xtra                | UV exposure time:                  |                             | 8 min 00 sec                  |
| Custom                    |                                    |                             |                               |
| Change treatment type     | Undo changes<br>(5 values changed) | Save for later<br>treatment | Save and perform<br>treatment |

#### Illustration 3-9 Sélectionner le mode Traitement continu

- Saisissez les paramètres de traitement UV désirés :
  - Total UV dose\*
  - UV irradiance (3 45 mW/cm<sup>2</sup>)

## **REMARQUE :** Le temps d'irradiation UV est automatiquement calculé et affiché.

\* L'utilisateur peut sélectionner l'énergie UV par incréments de 0,1 J/cm<sup>2</sup>. La plage d'énergie est contrôlée par la carte RFID.

• Revoir et confirmer tous les paramètres de traitement en sélectionnant « Save for later treatment » ou « Save and perform treatment » ; si les paramètres de traitement ne sont pas corrects, sélectionnez les paramètres erronés, puis saisissez à nouveau les paramètres de traitement souhaités, et sauvegardez.

| Thomas, Benjamin 31 / M   |                            |                             | ID: 338271   DOB: 18 Jan, 1   |
|---------------------------|----------------------------|-----------------------------|-------------------------------|
|                           | New treatmer               | it plan                     |                               |
| 5 treatments left on card | OD - Epi-Off Accelerated   | d CXL                       | Save as clinic preset         |
| Select eye                | Formulation:               |                             | VibeX Rapid                   |
| • OD O OS                 | Riboflavin induction time: |                             | 10 min 00 sec                 |
| select teatment type      | UV irradiance:             |                             | 30 mW/cm <sup>2</sup>         |
| Epi-On Accelerated CXL    | Total UV dose:             |                             | 7.2 J,cm <sup>2</sup>         |
| Epi-Off Accelerated CXL   | UV delivery:               |                             | Pulsed                        |
| Conventional CXL          | Pulse duration:            | On: 1.0 sec                 | Off: 1.0 sec                  |
| C LASIK Xtra              | UV exposure time:          |                             | 8 min 00 sec                  |
| Custom                    |                            |                             |                               |
| Change treatment type     | Restore defaults           | Save for later<br>treatment | Save and perform<br>treatment |

Illustration 3-10 Modification des paramètres de traitement en continu

#### 3.9.2 Mode UV Pulsé

• Pour sélectionner le mode de traitement pulsé, sélectionnez « Pulsed » dans le menu déroulant à droite de « UV delivery ».

#### 3.10 Démarrer un traitement

- Choisir le patient dans la base de données patients.
- Si un plan de traitement vient d'être créé, sélectionnez « Perform treatment ».

#### 3.10.1 Insérer une carte d'activation de traitement/RFID

• Insérez la carte d'activation jusqu'au bout dans la fente RFID et la laisser dans cet emplacement.

|                   | aville                |
|-------------------|-----------------------|
|                   |                       |
| -                 |                       |
| 7                 |                       |
| Insert activation | n card in card reader |

Illustration 3-11 Insérer la carte d'activation

## 3.10.2 Cartes d'activation à usage unique

- Gardez la carte en place jusqu' à ce que la lecture soit terminée.
- Le bouton « OK » s'éclairera lorsqu'il sera possible de retirer la carte.

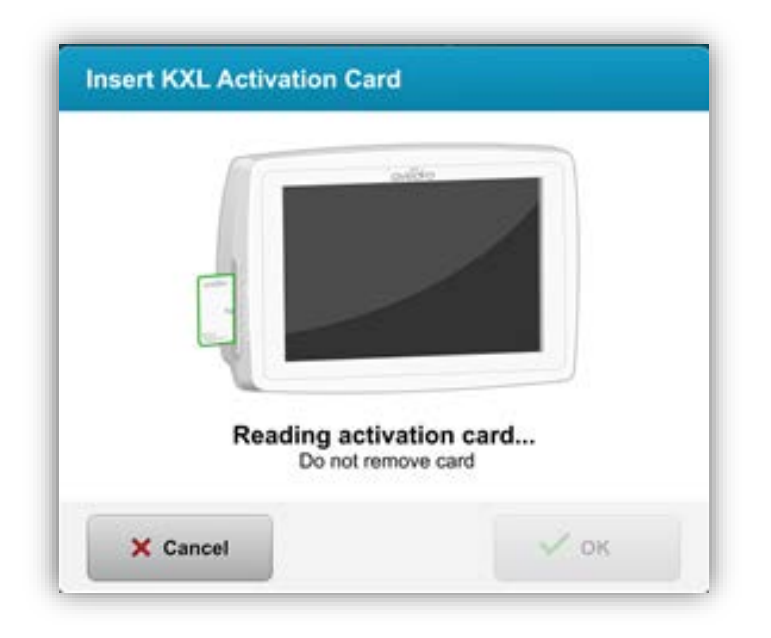

Illustration 3-12 Balise de lecture

Manuel de l'opérateur KXL Rév A ML-00049 Page 30 sur 74

#### 3.10.3 Cartes d'activation multi-usage

- Une fois qu'une carte d'activation multi-usage a été insérée, l'écran affiche le nombre de traitements restants sur la carte.
- La carte d'activation peut soit être retirée, soit rester dans la fente RFID et être stockée pour une prochaine utilisation.

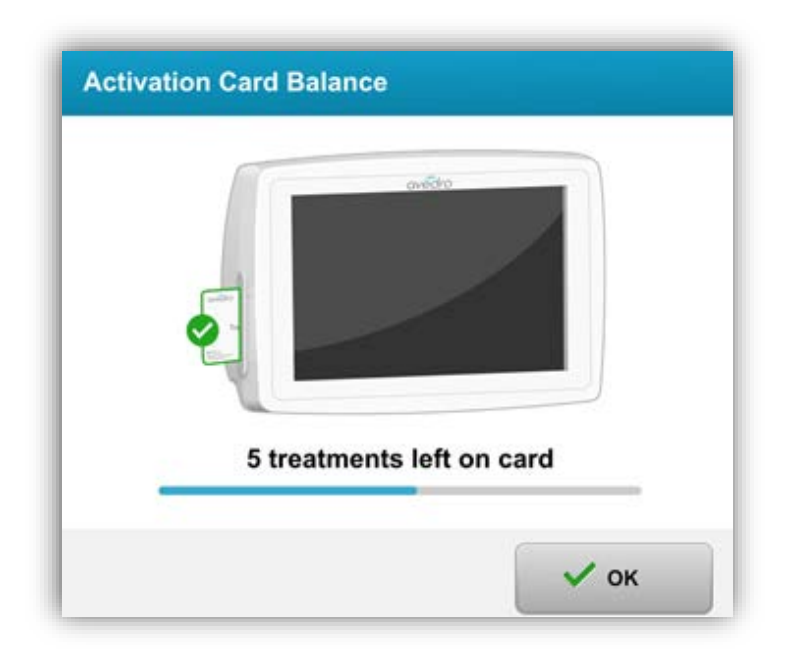

#### Illustration 3-13 Solde de la carte : Traitements restants

• S'il ne reste qu'un seul traitement sur la carte de traitement, le système indiquera à l'utilisateur de « Replace card before next treatment ».

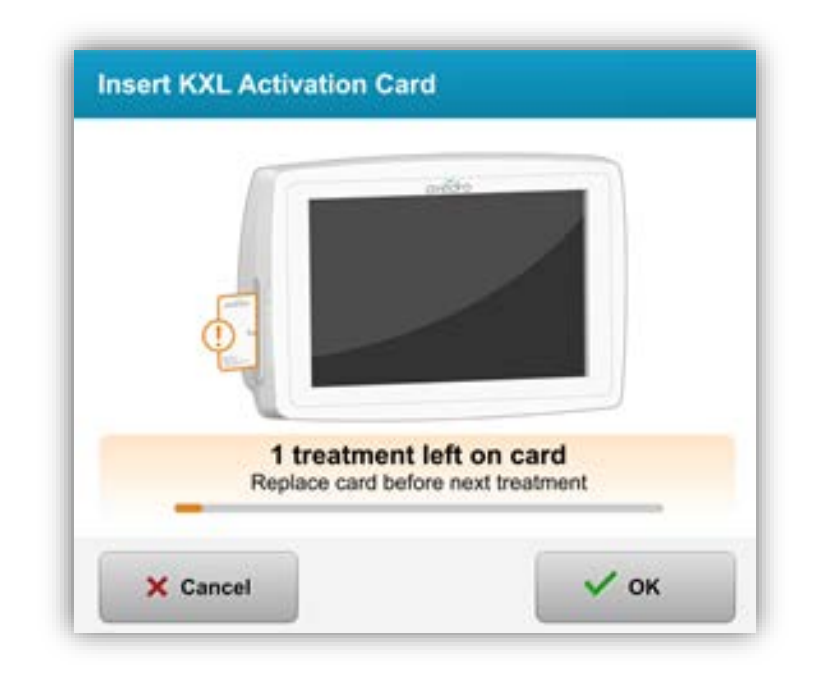

#### Illustration 3-14 Solde de la carte : 1 Traitements restants

• S'il ne reste aucun traitement sur la carte, le système avertit l'utilisateur de la nécessité d'insérer une autre carte ou de sauvegarder le traitement pour plus tard.

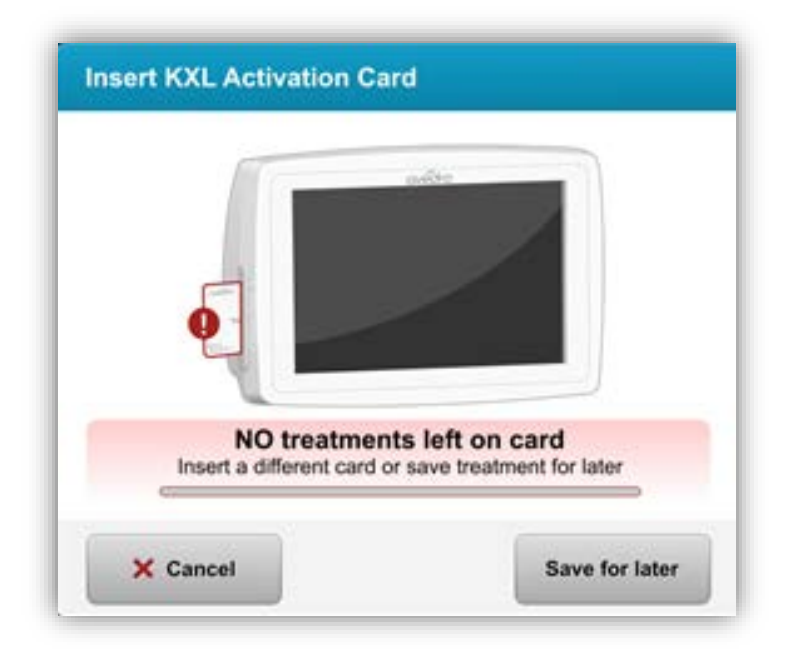

**Illustration 3-15 Plus de traitements** 

Manuel de l'opérateur KXL Rév A ML-00049 Page 32 sur 74

#### 3.10.4 Limites contrôlées par carte RFID

• Si l'utilisateur a programmé une plage d'énergie UV en dehors de la ou des valeur(s) admissible(s) contrôlée(s) par la carte RFID, le message suivant apparaîtra après avoir sélectionné « Perform treatment ».

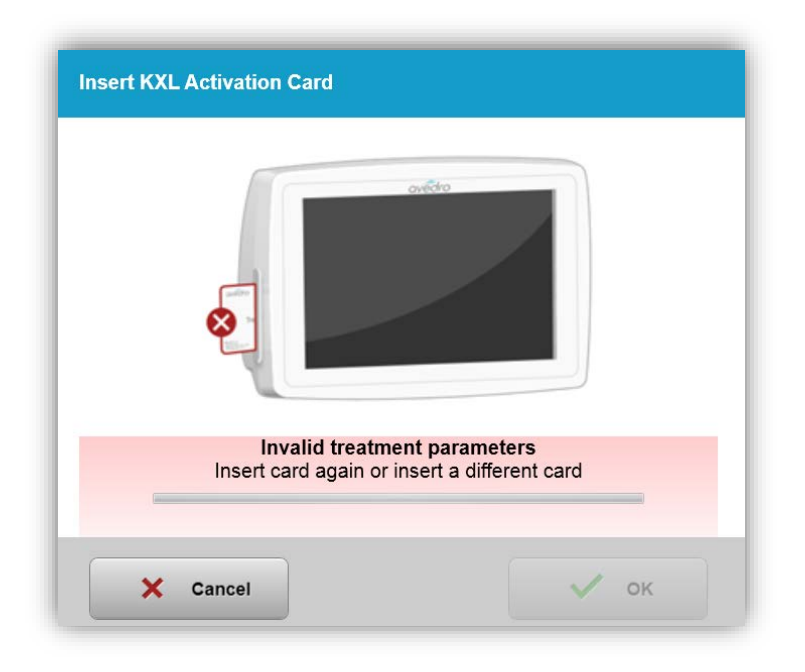

#### Illustration 3-16 Paramètres de traitement non valides

- Retournez à « Treatment settings » pour saisir un paramètre approprié.
- Si l'utilisateur a inséré la carte de traitement pendant la programmation des paramètres de traitement qui sont en dehors des valeurs autorisées contrôlées par la carte RFID, le message suivant apparaîtra et « Perform treatment » ne pourra pas être sélectionné.

Manuel de l'opérateur KXL Rév A ML-00049 Page 33 sur 74

| I value outside KXL treatment<br>Insert KXL treatment card or co | t card limits<br>smect values befow                         |                       |
|------------------------------------------------------------------|-------------------------------------------------------------|-----------------------|
| invalid treatment parameters                                     |                                                             | Save as clinic preset |
| lelect eye                                                       | Formulation:                                                | VibeX Xtra            |
| e ob o os                                                        | Riboflavin induction time:                                  | 1 min 30 sec          |
| elect treatment type                                             | UV irradiance.                                              | 30 mW/cm <sup>a</sup> |
| Epi-On Accelerated CXI.                                          | Total UV dose:<br>() Value above limit 10 J/cm <sup>2</sup> | - 10.70 J/cm² +       |
| Conventional CXI                                                 | UV delivery:                                                | Continuous            |
| LASIK Xtra                                                       | UV exposure time:                                           | 5 min 57 sec          |
| © Custom                                                         |                                                             |                       |
| © Custom                                                         |                                                             |                       |

Illustration 3-17 Paramètres de traitement non valides

## 3.10.5 Synchroniser la télécommande d'alignement

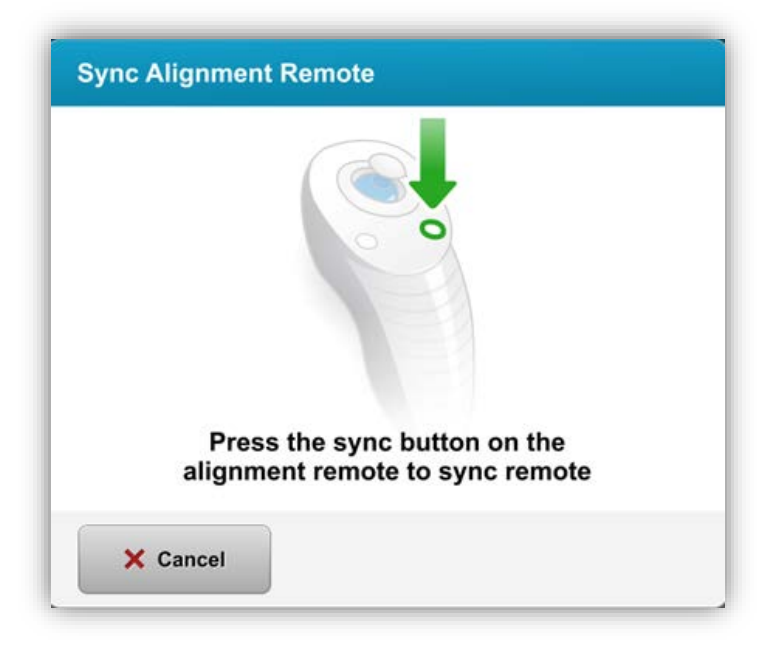

Illustration 3-18 Synchroniser la télécommande

Manuel de l'opérateur KXL Rév A ML-00049 Page 34 sur 74

- Le message d'alignement de synchronisation à distance sera visible à l'écran pendant 15 secondes
- Lorsque la minuterie arrive à trois secondes, elle émet un bip pendant les secondes restantes
- Si le bouton de synchronisation n'est pas pressé dans l'intervalle de temps déterminé, un message indique que le processus de synchronisation a expiré. Néanmoins, vous pouvez choisir de « Continue without remote ».

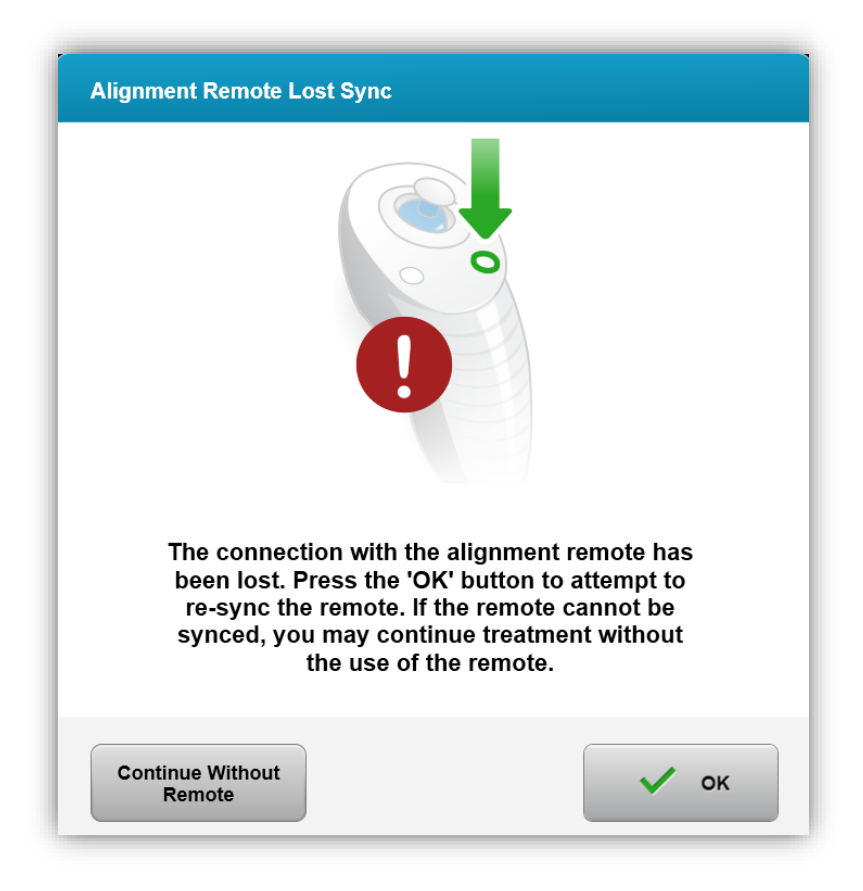

Illustration 3-19 Processus de synchronisation expiré

Manuel de l'opérateur KXL Rév A ML-00049 Page 35 sur 74

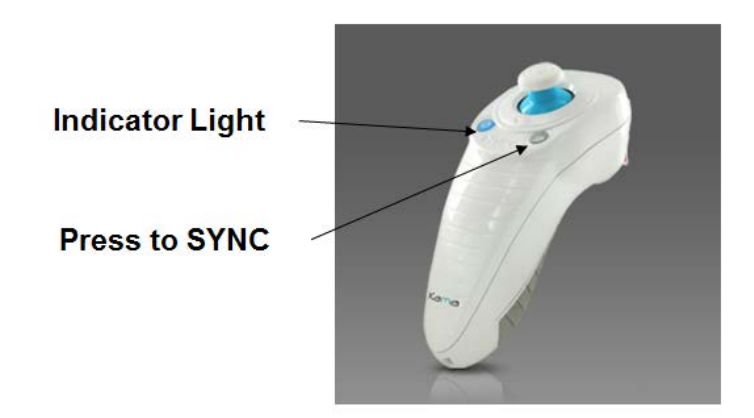

#### Illustration 3-20 État de la configuration du système

• Appuyez sur le bouton « S » de la télécommande pour synchroniser la télécommande dans la fenêtre de 15 secondes affichée à l'écran. Cette étape est nécessaire pour chaque procédure.

| Indicator Light Status                  | Meaning                               |
|-----------------------------------------|---------------------------------------|
| ON                                      | Actively Synchronized with the device |
| Blinking once per second for 10 seconds | Disconnecting Sync (After procedure)  |
| Blinking constantly, twice per second   | Replace batteries immediately (2 AAA) |

**REMARQUE :** Le système KXL effectue une auto-analyse interne avant chaque traitement pour vérifier le bon étalonnage UVA. L'auto-analyse interne utilise un ensemble de capteurs optiques redondants pour assurer que des niveaux corrects d'UVA sont administrés pour chaque traitement. Si l'auto-analyse interne échoue, un message d'erreur est généré et le traitement ne peut être mené à bien. Dans ce cas, contacter immédiatement le distributeur ou le service client.

#### 3.11 Préparation du patient

- Assurez-vous que le(la) patient(e) est couché(e) à plat ou allongé(e) sur une table ou une chaise. Sa tête doit reposer dans le repose-tête.
- Réglez la table ou la chaise et le repose-tête de manière à ce que le patient puisse se reposer confortablement pendant toute la durée du traitement sans bouger la tête.

Manuel de l'opérateur KXL Rév A ML-00049 Page 36 sur 74
- Appliquer un spéculum oculaire et des champs opératoires selon les techniques cliniques standard.
- Appliquer la riboflavine sur la zone à traiter conformément aux instructions d'utilisation de la riboflavine.

## 3.11.1 Application de la riboflavine

- Appliquez des gouttes de riboflavine dans l'œil selon le protocole clinique.
- Les lasers rouges ne s'allument que 30 secondes avant la fin de la période d'induction.
- Lorsque les lasers s'allument, alignez les croix sur l'œil à traiter.

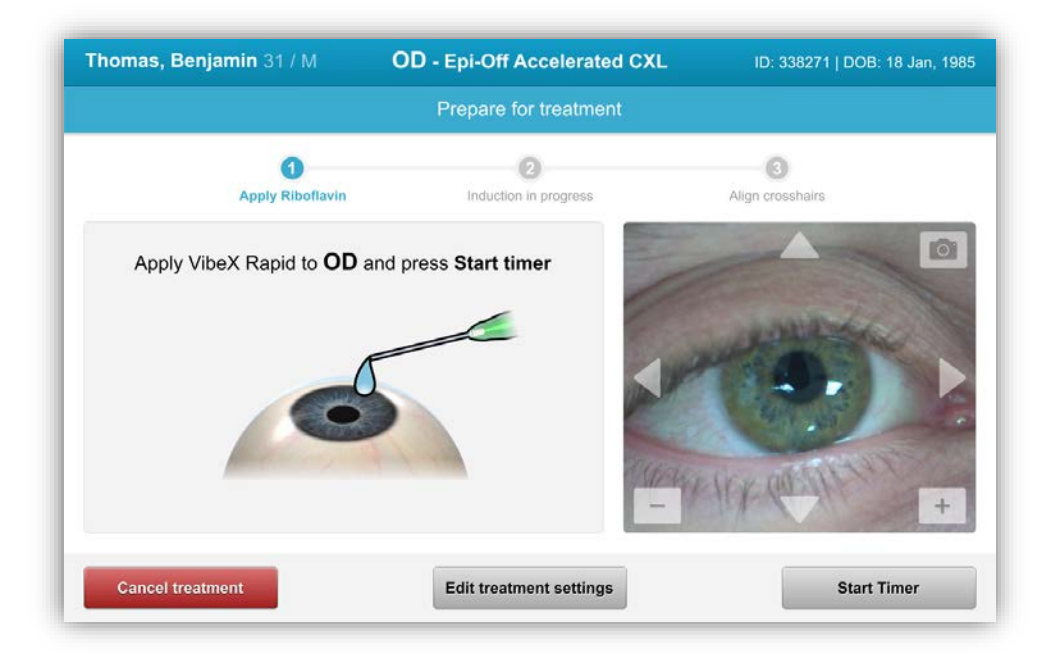

#### Illustration 3-21 Préparation du traitement : Appliquer la riboflavine

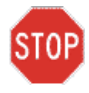

**ATTENTION :** La riboflavine (vitamine B2) ne fait pas partie du système KXL décrit dans ce manuel. Pour plus de détails, veuillez consulter les instructions d'utilisation de la riboflavine.

Manuel de l'opérateur KXL Rév A ML-00049 Page 37 sur 74

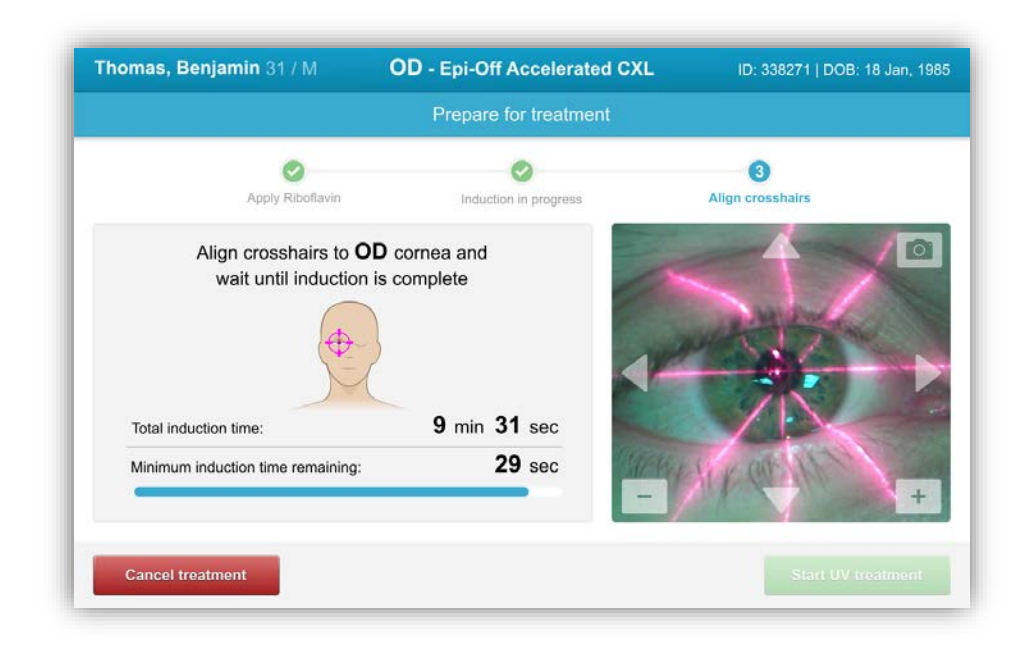

#### Illustration 3-22 Aligner les pointeurs en croix durant l'induction

REMARQUE : Une fois la riboflavine appliquée dans l'œil, commencez l'induction en appuyant sur le bouton « Start UV treatment ».

- Le système KXL dispose de deux lasers d'alignement.
  - Pointeur en croix rouge pour le positionnement des axes X et Y.
  - Un deuxième pointeur en croix rouge pour le positionnement de l'axe Z.
  - Les pointeurs en croix peuvent varier dans leur apparence. Ils peuvent sembler plus épais, plus minces, plus longs ou plus courts.

*Remarque : Pour un alignement correct lors de l'utilisation de la télécommande, le logo Avedro situé sur la tête optique doit être placé face à l'utilisateur.* 

- Déplacez manuellement la tête optique vers l'avant, vers l'arrière, vers la gauche et vers la droite jusqu' à ce que les pointeurs en croix rouges des axes X/Y soient alignés au centre de la pupille.
- Déplacez manuellement la tête optique vers le haut et vers le bas pour aligner le deuxième pointeur en croix rouge de l'axe Z avec le centre du premier pointeur en croix rouge.

Manuel de l'opérateur KXL Rév A ML-00049 Page 38 sur 74 • Ajustez finement l'alignement si nécessaire à l'aide de la télécommande sans fil ou des flèches sur le plateau de mouvement.

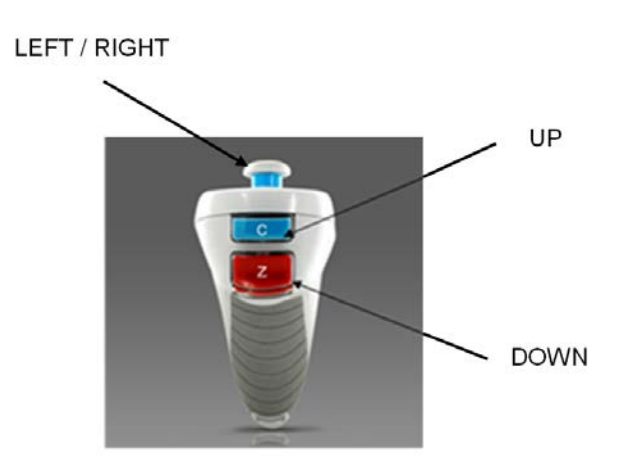

Illustration 3-23 Fonctions de la télécommande

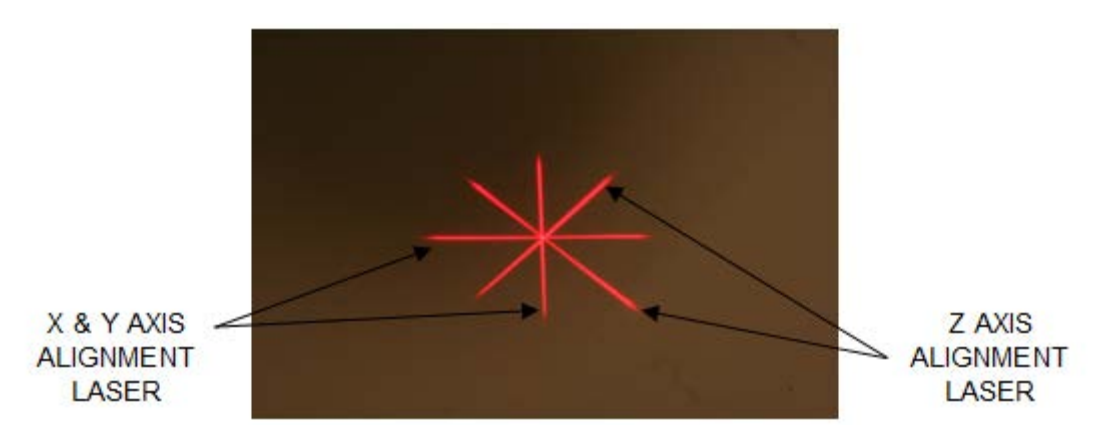

Illustration 3-24. Pointeurs en croix rouges des axes X & Y, pointeurs en croix rouges d'alignement de l'axe Z

## 3.12 Initier le traitement

• Lorsque le temps d'induction est écoulé, sélectionnez le bouton de « Start UV treatment » pour initier le traitement.

Manuel de l'opérateur KXL Rév A ML-00049 Page 39 sur 74

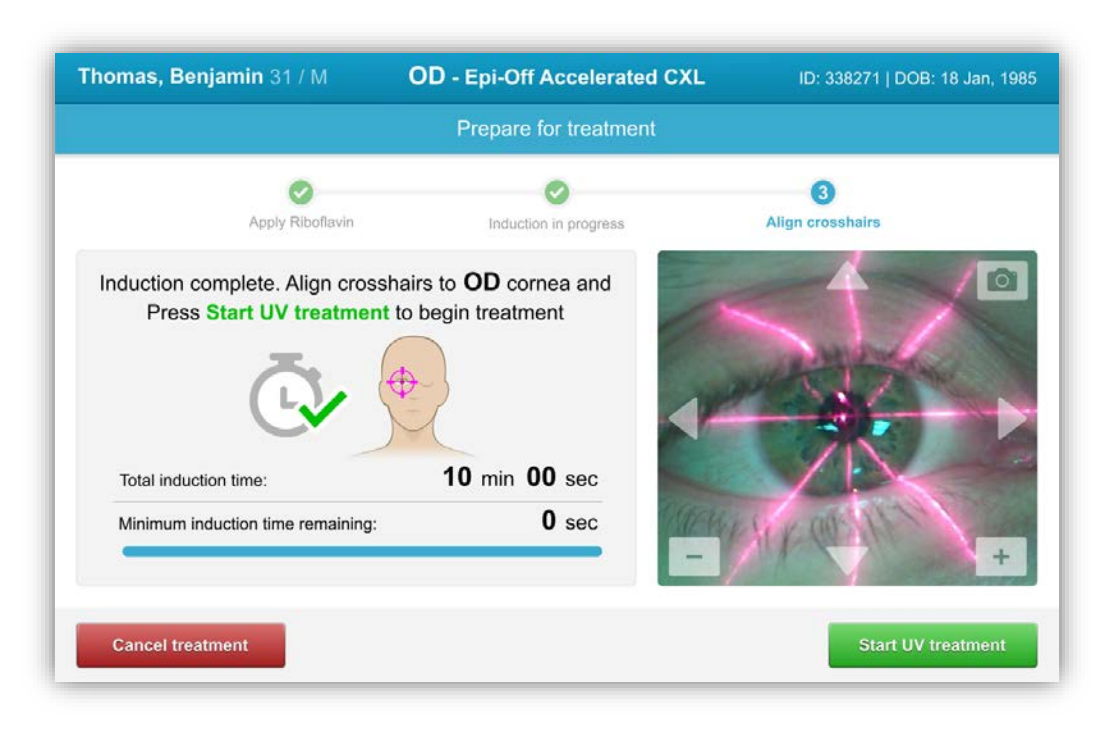

Illustration 3-25 Initier le traitement UV

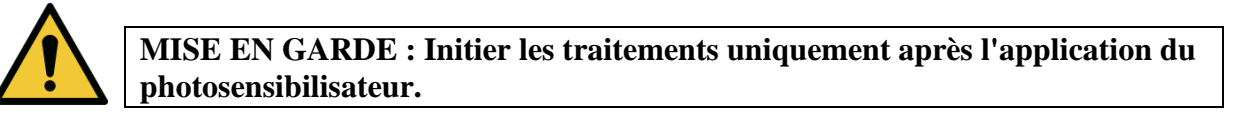

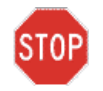

ATTENTION : La lumière UV est émise lorsque le logo Avedro situé sur la tête optique clignote de bleu à vert.

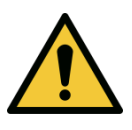

MISE EN GARDE : Veillez à ce que le système KXL et la table ou la chaise du patient soient bien fixés et ne bougent pas après l'alignement et pendant le traitement.

#### 3.13 Surveillance du traitement

• Vérifiez continuellement que la zone d'intérêt de la cornée est éclairée avec la lampe UVA, et ajustez si nécessaire à l'aide de la télécommande sans fil ou des flèches sur la zone de mouvement.

Manuel de l'opérateur KXL Rév A ML-00049 Page 40 sur 74

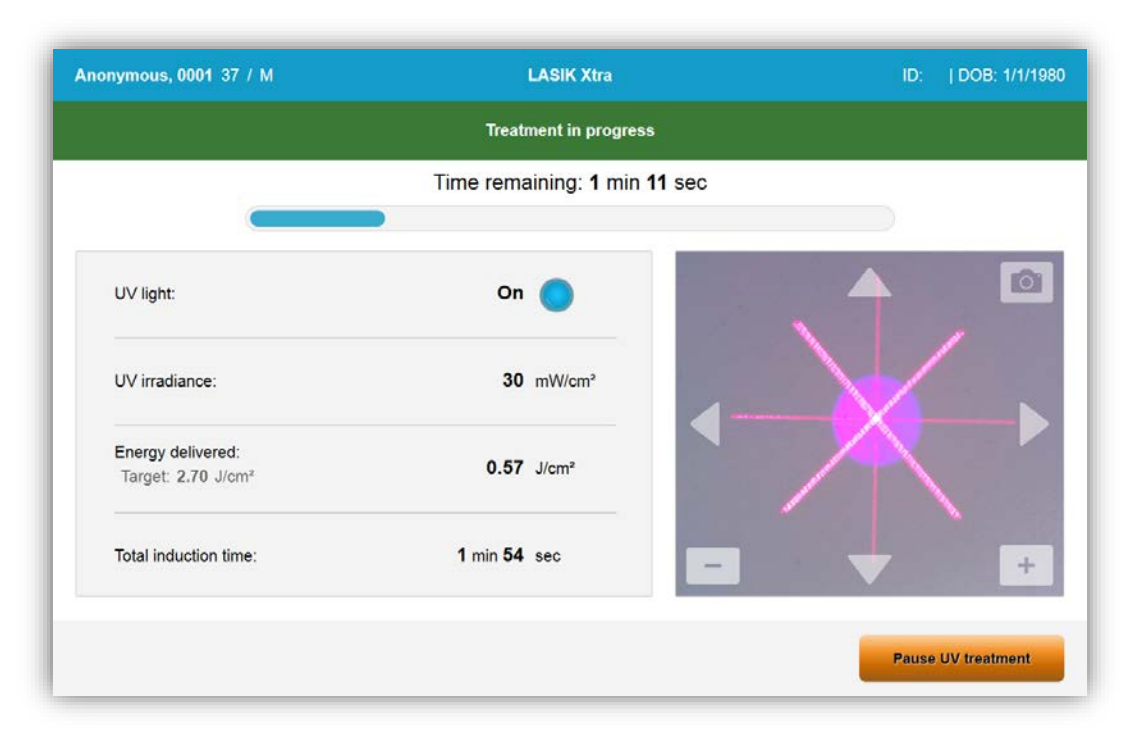

Illustration 3-26 Écran de traitement en cours

REMARQUE : Lorsque vous utilisez le mode de traitement pulsé, la lumière UVA ne sera pas visible pendant les périodes d'arrêt. L'interface utilisateur ne passera pas à «UV Off » pendant ces cycles.

- Le patient doit fixer le pointeur en croix rouge d'alignement X et Y pendant tout le traitement.
- Les patients doivent rester immobiles pendant le traitement.

#### 3.14 Mettre en pause un traitement

- Le traitement s'arrête automatiquement après expiration de la minuterie programmée par l'utilisateur.
- L'utilisateur peut décider d'arrêter ou d'interrompre le traitement. Dans ce cas, la lampe UV peut être éteinte en appuyant sur le bouton « Pause UV treatment ».

| Anonymous, 0001 37 / M                              | LASIK Xtra                   | ID:   DOB: 1/1/198   |
|-----------------------------------------------------|------------------------------|----------------------|
|                                                     | Treatment paused             |                      |
|                                                     | Time remaining: 1 min 14 sec |                      |
|                                                     |                              |                      |
| UV light:                                           | Off                          | <b>A</b>             |
| UV irradiance:                                      | 30 mW/cm <sup>2</sup>        | $\sim$               |
| Energy delivered:<br>Target: 2.70 J/cm <sup>2</sup> | 0.48 J/cm <sup>2</sup>       | $\wedge$             |
| Total induction time:                               | 2 min 25 sec                 | +                    |
| Cancel treatment                                    |                              | Basuma IIV trastment |

Illustration 3-27 Écran de traitement en pause

• Pour annuler ou reprendre le traitement, sélectionnez « Cancel treatment » ou « Resume UV treatment ». Voir la section 3.14 pour une annulation de session.

## 3.15 Annulation à mi-traitement

Ť.

- Si le traitement est annulé à mi- traitement, l'écran affiche « Are you sure you want to cancel treatment before the treatment is complete ? »
- Pour annuler la session, sélectionnez « Yes ».

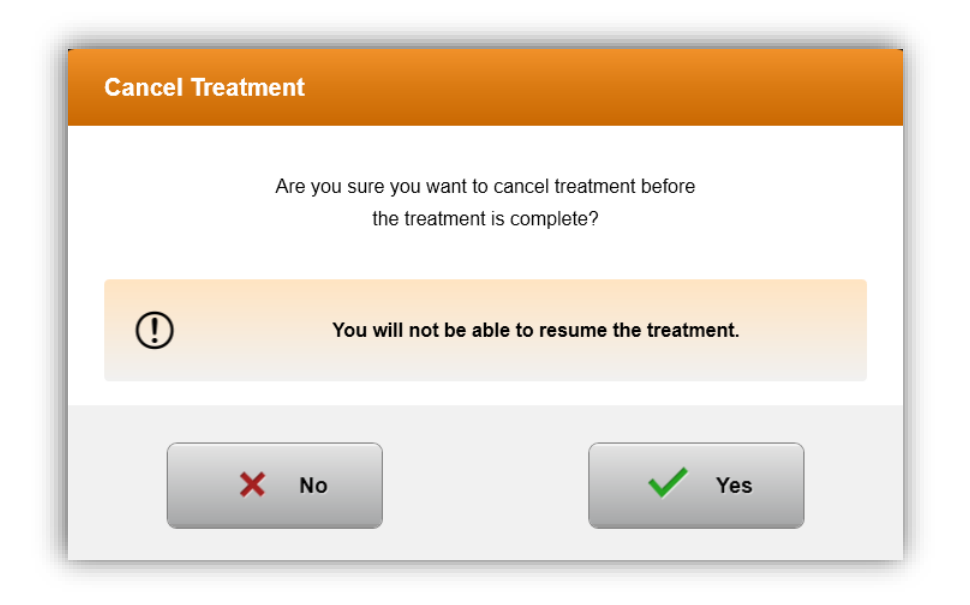

Illustration 3-28 Confirmer Annuler le traitement partiel

• Si l'annulation du traitement a été confirmée, l'écran affiche la confirmation

| Cancel Treatment    |  |
|---------------------|--|
| Treatment Cancelled |  |
| ок                  |  |

#### Illustration 3-29 Confirmation Traitement annulé

• Une fois annulé, l'écran affiche les informations sur le traitement partiel..

Manuel de l'opérateur KXL Rév A ML-00049 Page 43 sur 74

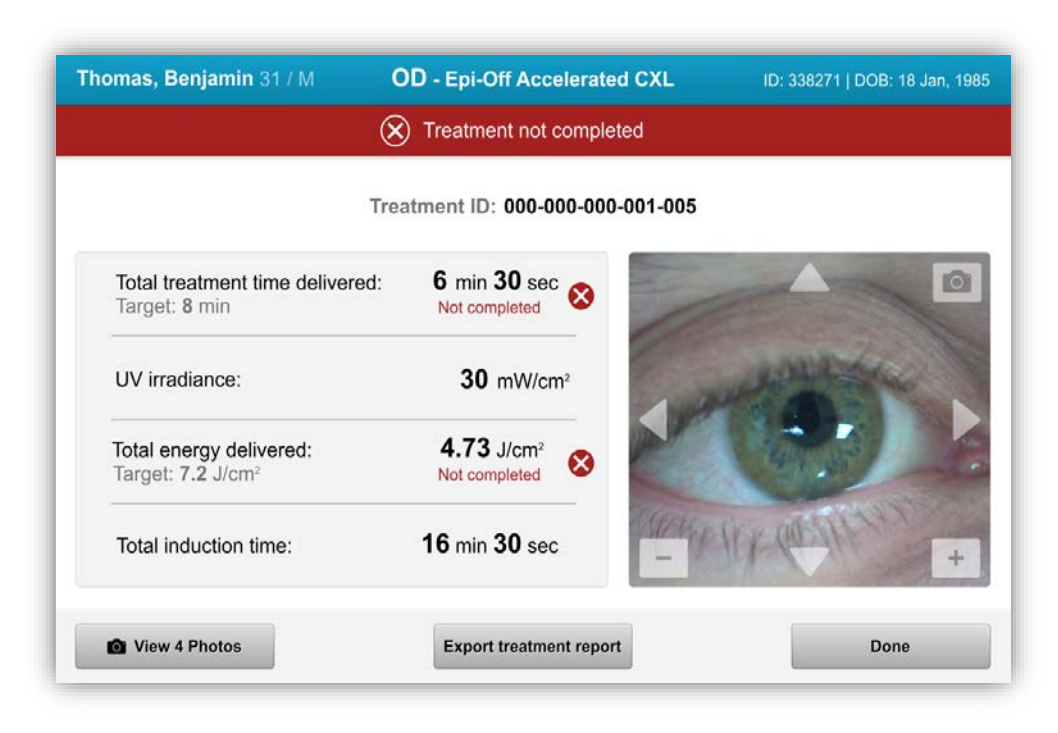

#### Illustration 3-30 Traitement partiel Non terminé

#### 3.16 Capture d'images

- Des images peuvent être prises à chaque étape du traitement.
- Pour capturer une image, sélectionnez le bouton de l'appareil photo dans le coin supérieur droit de l'image.
- L'image est automatiquement sauvegardée et disponible pour examen après traitement.

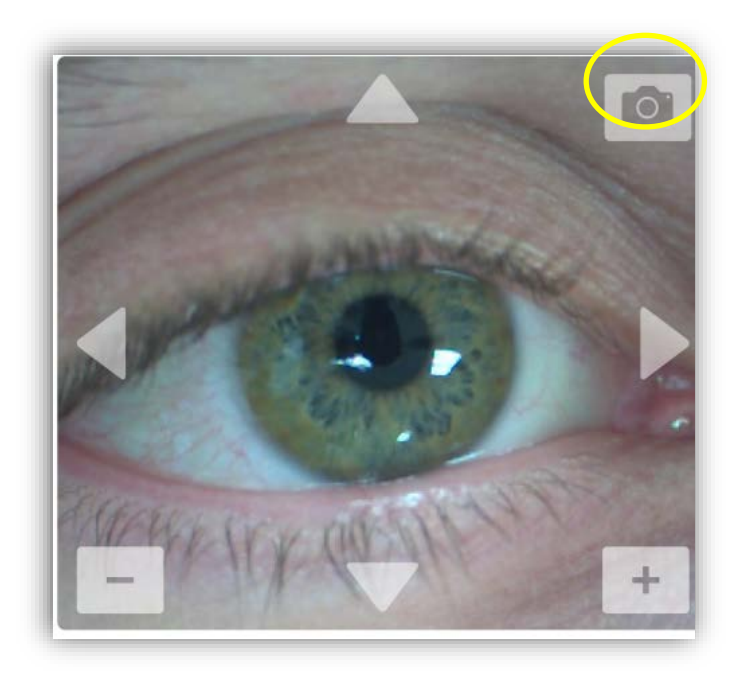

Illustration 3-31 Capture d'images

## 3.17 Traitement terminé

A la fin d'un traitement, les paramètres du traitement total seront affichés et l'écran montrera le traitement terminé.

Manuel de l'opérateur KXL Rév A ML-00049 Page 45 sur 74

| iomas, Benjamin 31 / M                                   | OD - Epi-Off Accelerated CXL  Treatment complete | ID: 338271   DOB: 18 Jan, 198 |
|----------------------------------------------------------|--------------------------------------------------|-------------------------------|
|                                                          | Treatment ID: 000-000-000-001-005                | 5                             |
| Total treatment time:<br>Target: 8 min                   | 8 min                                            |                               |
| UV irradiance:                                           | <b>30</b> mW/cm <sup>2</sup>                     | and the second                |
| Total energy delivered:<br>Target: 7.2 J/cm <sup>2</sup> | 7.2 J/cm <sup>2</sup>                            |                               |
| Total induction time:                                    | 18 min                                           | + 11× 00 11 +                 |
| D View 6 Photos                                          | Export treatment report                          | Done                          |

#### Illustration 3-32 Écran traitement terminé

- Si les traitements sont terminés, sélectionnez « Complete » et mettez le système hors tension à l'aide du bouton « Power off » de l'écran principal.
- Retirez soigneusement l'appareil de la zone du patient.
- Réalisez un suivi avec des soins postopératoires normaux.
- Enlevez le spéculum.

#### 3.18 Examiner les images

- Toutes les images prises tout au long du traitement sont disponibles pour examen après le traitement.
- Sélectionnez « View 6 photos » pour accéder à la galerie photos.

#### 3.19 Effacer des photos

- Les photos prises pendant le traitement peuvent être effacées.
- Sélectionnez l'icône Corbeille pour supprimer une photo.

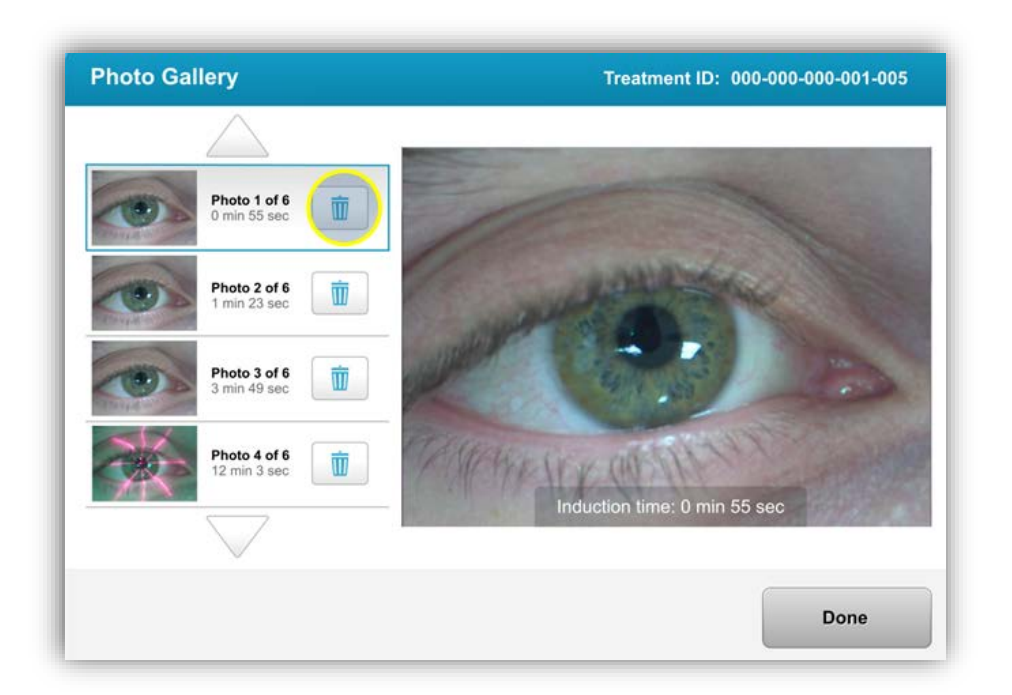

#### Illustration 3-33 Sélectionnez Corbeille pour supprimer

- Une fois qu'une photo est sélectionnée pour être supprimée, sélectionnez « Yes » pour supprimer la photo ou « No » pour conserver l'image.
- Une fois la suppression confirmée, la photo ne sera pas récupérable.

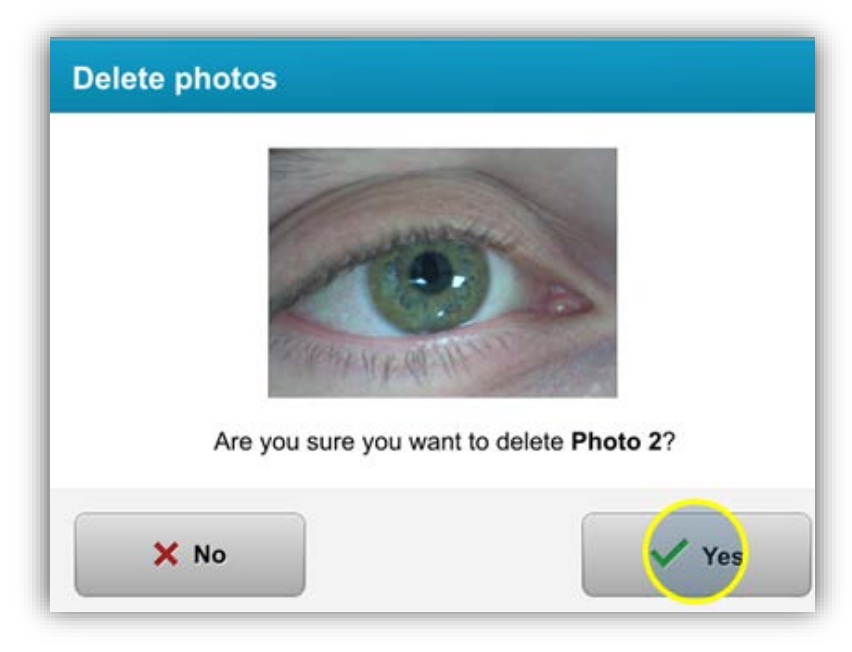

Illustration 3-34 Sélectionnez « Yes » pour supprimer

Manuel de l'opérateur KXL Rév A ML-00049 Page 47 sur 74 • Sélectionnez « Done » pour confirmer quelles photos seront affichées dans le rapport de traitement.

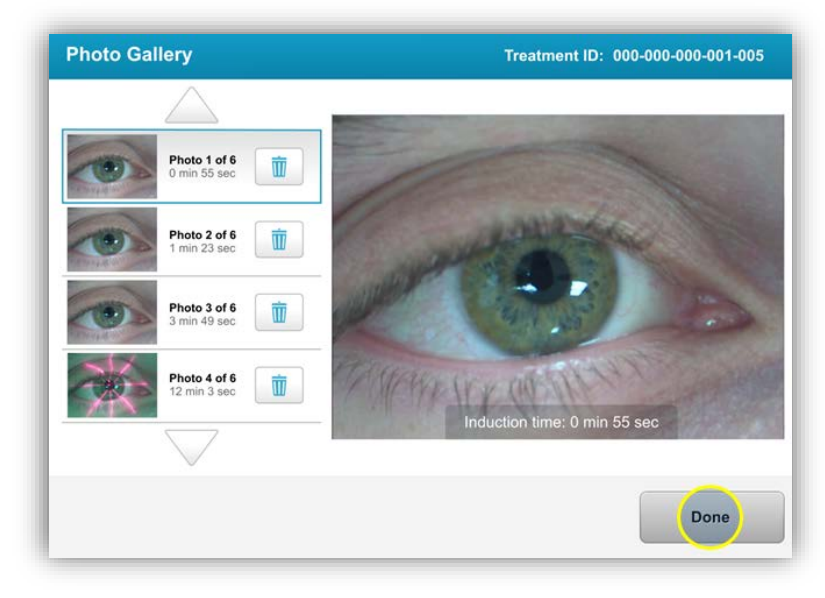

Illustration 3-35 Sélectionner Effectué

### 3.20 Rapport de traitement du patient

- Un rapport de traitement est généré contenant des informations sur le patient, les détails du traitement, les photos prises tout au long du traitement et une section de notes.
- Les rapports de traitement sont générés même si les traitements sont interrompus ou annulés.
- Une coche verte apparaîtra à côté des phases terminées.
- Une marque rouge « X » apparaîtra à côté des phases incomplètes.

|   | avedro                                                   | 1.45                                    |             |
|---|----------------------------------------------------------|-----------------------------------------|-------------|
|   | Treatment ID: 000-000-001-005   Syst                     | port<br>tem serial number: 7735691      | j.          |
| 8 | Patient info                                             |                                         |             |
|   | Thomas, Benjamin 31 / M                                  |                                         |             |
|   | ID: 338271   DOB: 18 Jan, 1985                           |                                         |             |
|   | Treatment details                                        |                                         |             |
|   | Treatment date: 1 April, 2016                            | Formulation: VibeX                      | Rapid       |
|   | Treatment time: 2:08 PM                                  | UV delivery: Pulsed                     | l.          |
|   | Selected eye: OD                                         | Pulse duration:                         |             |
|   | Treatment type: Epi-Off Accelerated CXL                  | On: 1.0 sec 0                           | n: 1.0 sec  |
|   | Treatment - Not completed                                |                                         |             |
|   | Total treatment time:<br>Target: 8 min                   | 6 min 30 sec<br>Not completed           | 8           |
|   | UV irradiance:                                           | 30 mW/cm <sup>2</sup>                   | 0           |
|   | Total energy delivered:<br>Target: 7.2 J/cm <sup>2</sup> | 4.73 J/cm <sup>2</sup><br>Not completed | 8           |
|   | Total induction time:                                    | <b>18</b> min                           | 0           |
|   |                                                          |                                         | Ress 1 of 2 |

Illustration 3-36 Exemple de rapport de traitement

## 3.20.1 Ajouter des notes à un rapport de traitement du patient

- Dans l'écran « Patient List », sélectionnez le nom des patients.
- Appuyez sur l'icône de message pour entrer des commentaires sur le traitement du patient.

Manuel de l'opérateur KXL Rév A ML-00049 Page 49 sur 74

| Thomas | <b>, Benjamin</b> 31 / M           | ID                                                | : 338271   DOB: 18 Jan, 1985                     | Ed            | it patient i | nfo 🔻 |
|--------|------------------------------------|---------------------------------------------------|--------------------------------------------------|---------------|--------------|-------|
| ← Ba   | ck to Patient List                 | Patient overv                                     | riew                                             | •             | lew treat    | ment  |
| OD     | OD - Epi-Off<br>Treated on 1 April | Accelerated CXL                                   |                                                  |               | •            | Ŵ     |
|        | Total treatment time:<br>8 min     | UV irradiance delivered:<br>30 mW/cm <sup>2</sup> | Total energy delivered:<br>7.2 J/cm <sup>2</sup> | Total<br>18 m | induction    | time: |

#### Illustration 3-37 Icône Commentaires

• Des claviers seront mis à la disposition du patient pour lui faire part de ses commentaires.

|            | Treatment report<br>Treatment ID: 000-000-000-005   System serial number: 7735691                                                                                                    |
|------------|----------------------------------------------------------------------------------------------------|
| $\bigcirc$ | Comments                                                                                                    |
|            | Last updated: 1 April 2016, 3:23 PM                                                                                                    |
|            | Lorem ipsum dolor sit amet, consectetur adipiscing elit. Integer fermentum tellus sed sem mattis, non aliquam neque portitior. Phasellus vel rutrum massa. Proin dapibus suscipit ligula, sit amet luctus dui malesuada at. Etiam vehicula tempor suscipit. |

**Illustration 3-38 Section Commentaires** 

## 3.20.2 Exportation du Rapport de traitement

- Sélectionnez « Export treatment report » pour enregistrer le rapport sur un disque USB.
- Le rapport sera exporté en format PDF.

Manuel de l'opérateur KXL Rév A ML-00049 Page 50 sur 74

| <b>Thomas, Benjamin</b> 31 / M                           | OD - Epi-Off Accelerated CXL      | ID: 338271   DOB: 18 Jan, 198 |
|----------------------------------------------------------|-----------------------------------|-------------------------------|
|                                                          | Treatment complete                |                               |
|                                                          | Treatment ID: 000-000-000-001-005 | 5                             |
| Total treatment time:<br>Target: 8 min                   | 8 min                             |                               |
| UV irradiance:                                           | 30 mW/cm <sup>2</sup>             | and the second                |
| Total energy delivered:<br>Target: 7.2 J/cm <sup>2</sup> | 7.2 J/cm <sup>2</sup>             |                               |
| Total induction time:                                    | 18 min _                          | HIK COLINY +                  |
| O View 6 Photos                                          | Export treatment report           | Done                          |

#### Illustration 3-39 Exportation du Rapport de traitement

- L'écran vous invite à connecter un disque USB.
- Avedro ne fournit pas de disque USB pour stocker les données des patients

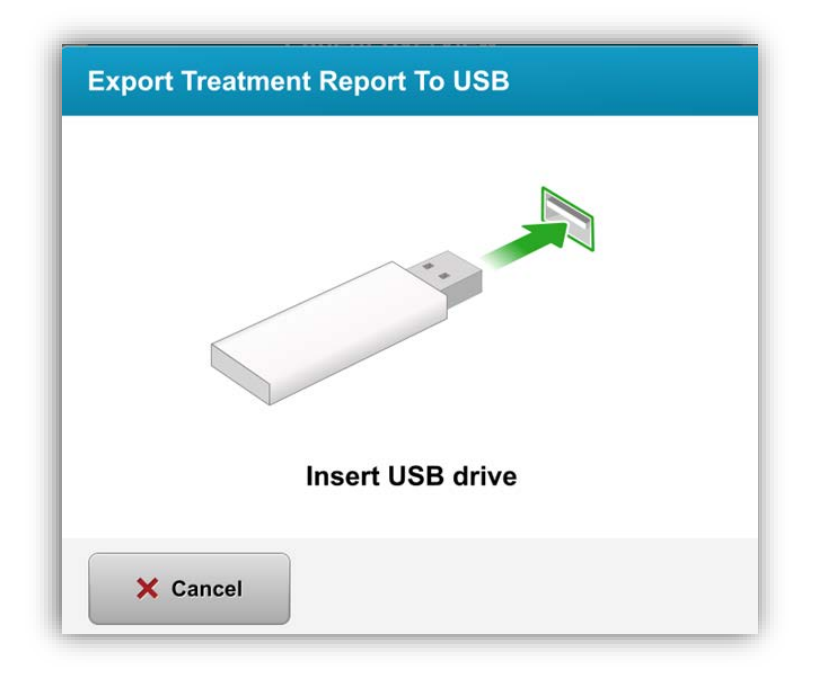

#### Illustration 3-40 Connecter un disque USB

Manuel de l'opérateur KXL Rév A ML-00049 Page 51 sur 74 • Si le lecteur USB est plein ou si le système ne peut pas lire le disque USB, un message indiquant l'erreur s'affiche.

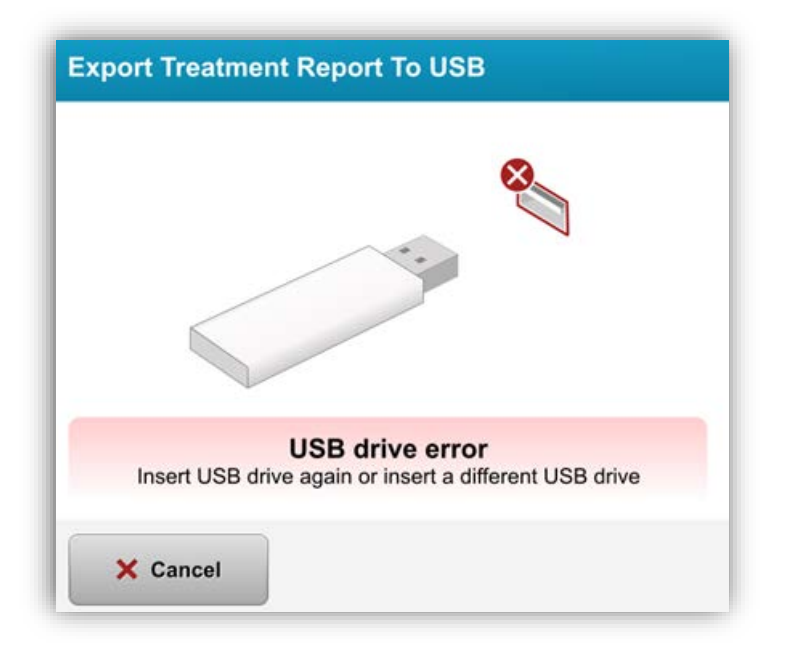

Illustration 3-41 Erreur sur le disque USB

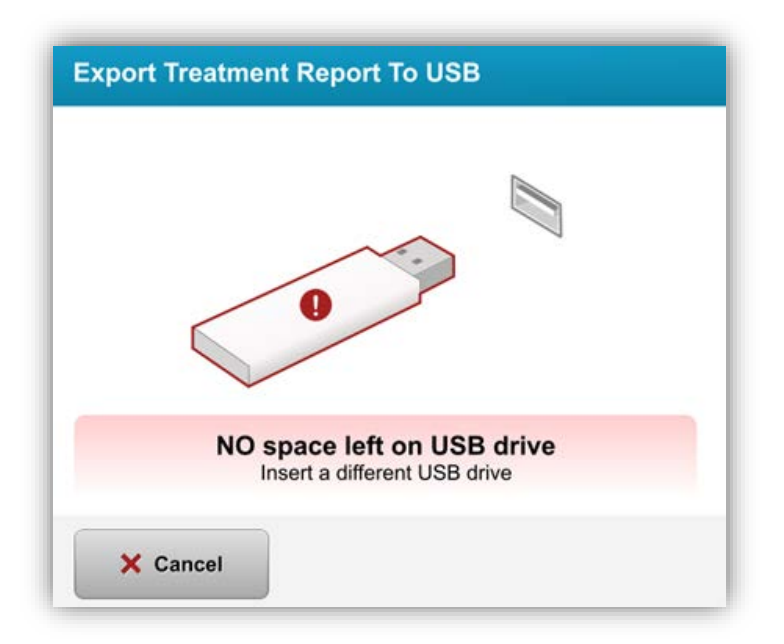

Illustration 3-42 Aucun espace libre sur le disque USB Manuel de l'opérateur KXL Rév A ML-00049

Page 52 sur 74

• Une fois le disque USB connecté, le message « Generating treatment report » apparaîtra

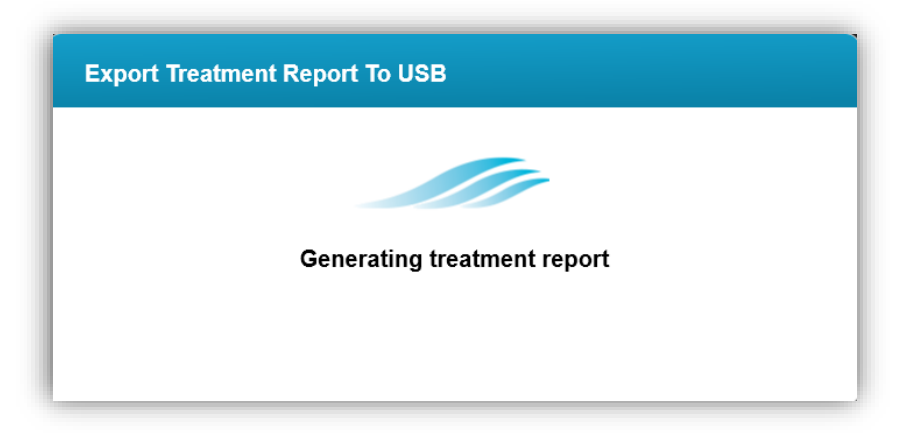

Illustration 3-43 Création du rapport de traitement

• Lorsque le rapport de traitement est exporté, un message de confirmation s'affiche

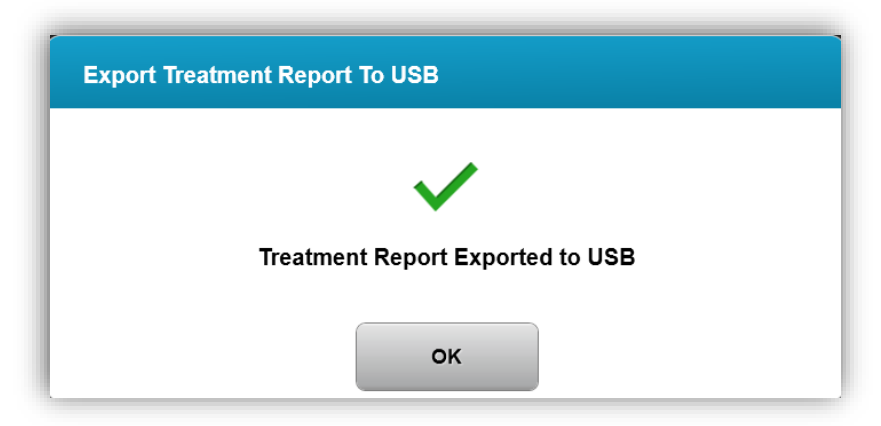

Illustration 3-44 Rapport de traitement exporté

Manuel de l'opérateur KXL Rév A ML-00049 Page 53 sur 74

## 3.20.3 Affichage d'un rapport de traitement

- Le rapport de traitement complet peut être examiné sur le système ou via le disque USB (si exporté).
- Toutes les photos ou commentaires ajoutés seront inclus dans le rapport.

|   | Treatment rej<br>Treatment ID: 000-000-001-005   Syst    | port<br>Iem serial number: 7735691 |
|---|----------------------------------------------------------|------------------------------------|
| 8 | Patient info                                             |                                    |
|   | Thomas, Benjamin 31 / M                                  |                                    |
|   | ID: 338271   DOB: 18 Jan, 1985                           |                                    |
|   | Treatment details                                        |                                    |
|   | Treatment date: 1 April, 2016                            | Formulation: VibeX Rapid           |
|   | Treatment time: 2:08 PM                                  | UV delivery: Pulsed                |
|   | Selected eye: OD                                         | Pulse duration:                    |
|   | Treatment type: Epi-Off Accelerated CXL                  | On: 1.0 sec Off: 1.0 sec           |
| X | Treatment - Not completed                                |                                    |
|   | Total treatment time:<br>Target: 8 min                   | 6 min 30 sec<br>Not completed      |
|   | UV irradiance:                                           | 30 mW/cm <sup>2</sup>              |
|   | Total energy delivered:<br>Target: 7.2 J/cm <sup>2</sup> | 4.73 J/cm <sup>2</sup> S           |
|   | Total induction time:                                    | 18 min 🕑                           |
|   |                                                          | Down 4 of 0                        |

Illustration 3-45 Page 1 de 3 : Détails du traitement

Manuel de l'opérateur KXL Rév A ML-00049 Page 54 sur 74

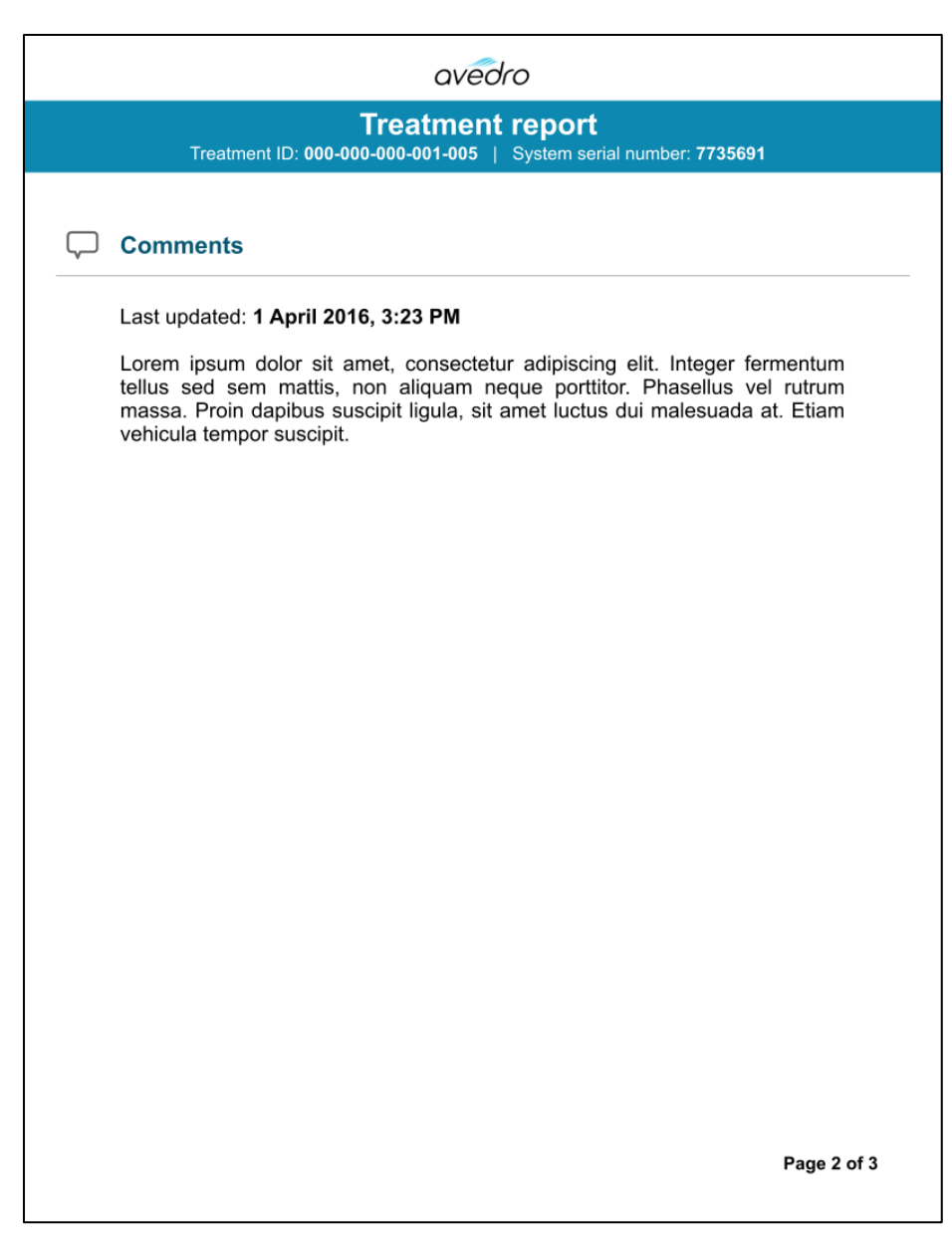

#### Illustration 3-46 Page 2 de 3 : Commentaires

Manuel de l'opérateur KXL Rév A ML-00049 Page 55 sur 74

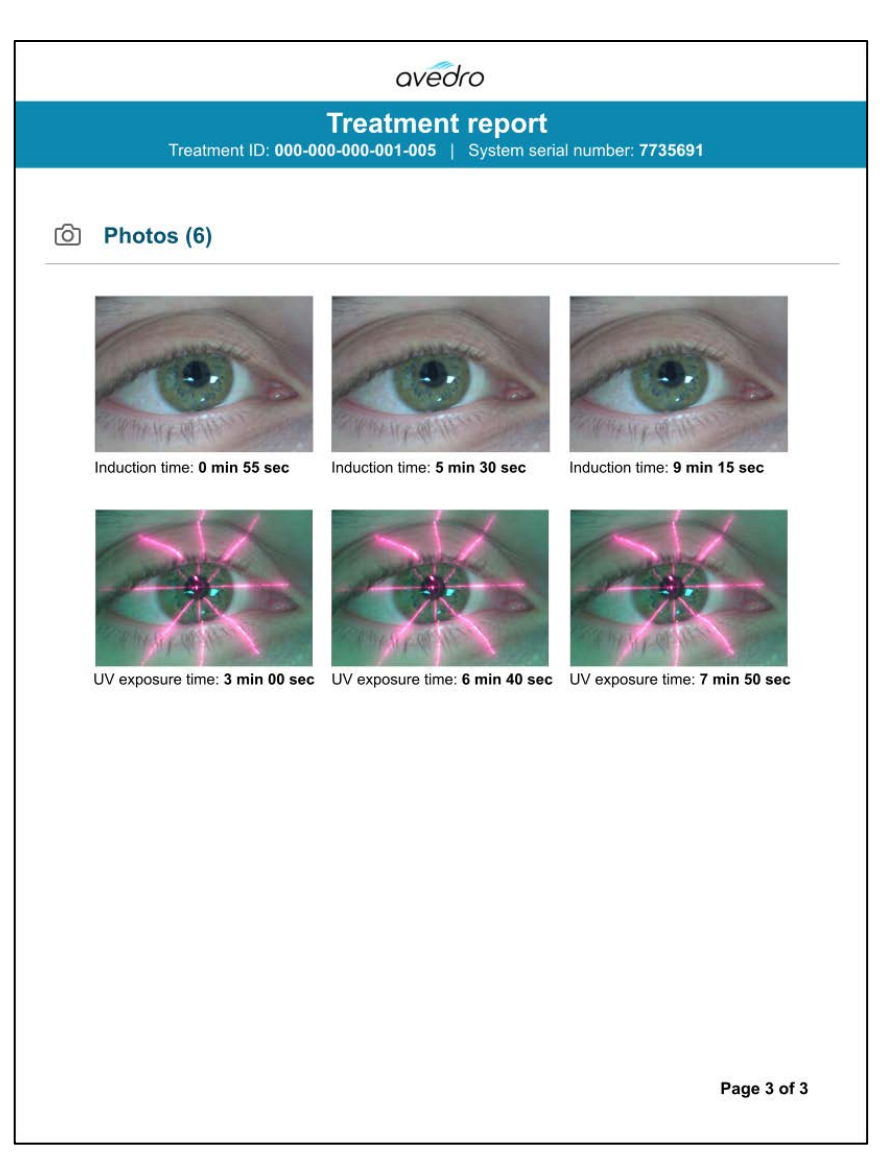

Illustration 3-47 Page 3 de 3 : Photos

Manuel de l'opérateur KXL Rév A ML-00049 Page 56 sur 74

## 3.21 Mise hors tension du système

• Mise « Power off » de la console.

| U Power off | )     |            | Patient Li   | st           | 0                                             | Options |
|-------------|-------|------------|--------------|--------------|-----------------------------------------------|---------|
|             |       |            | Search patie | ents         | Add new patie                                 | ənt     |
| Last        | First | Patient ID | Sex          | DOB          | Treatment status                              |         |
| Anonymous   | 0001  |            | М            | 01 Jan, 1980 | Treated OD<br>Epi-On Accelerated CXL - 16 Jan |         |
| Anonymous   | 0003  |            | М            | 01 Jan, 1980 | Treated OD<br>Custom - 20 Jan                 |         |
| Anonymous   | 0005  |            | М            | 01 Jan, 1980 | Treated OD<br>LASIK Xtra (modified) - 27 Jan  |         |
| Anonymous   | 0006  |            | М            | 01 Jan, 1980 | Treated OD<br>LASIK Xtra - 03 Feb             |         |
| Anonymous   | 0007  |            | М            | 01 Jan, 1980 | Patient added<br>4 16 Jan                     |         |
| Anonymous   | 0009  | 201701251  | м            | 01 Jan, 1984 | Treated OD                                    |         |

#### **Illustration 3-48 Hors tension**

• Confirmer la mise hors tension du système

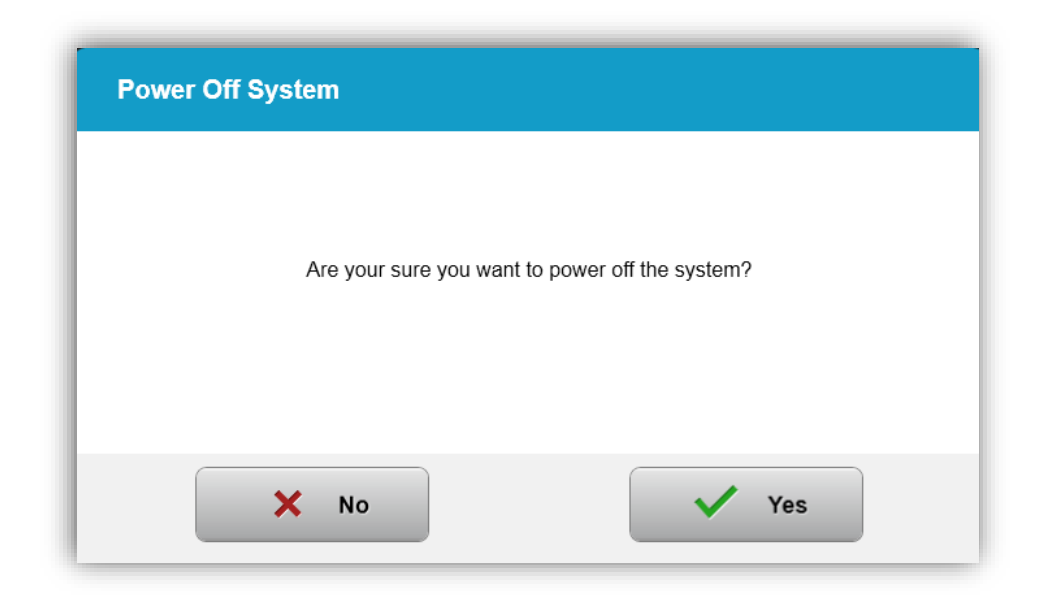

#### Illustration 3-49 Hors tension

- Attendez que le logiciel s'éteigne l'écran sera vide.
- Lorsque l'écran est vide et que le logiciel s'éteint, mettez l'interrupteur principal d'alimentation en position « O ».

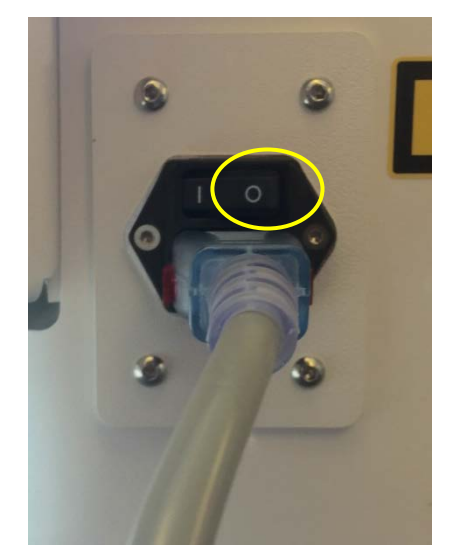

Illustration 3-50 Position hors tension

Manuel de l'opérateur KXL Rév A ML-00049 Page 58 sur 74

### 3.22 Utilisation du menu Paramètres système

• Une fois la base de données patients affichée, appuyez sur le bouton « Options », puis sur « System settings »

| U Power off |       |            | Patient Li   | st           | <b>_</b>                                     | Options |
|-------------|-------|------------|--------------|--------------|----------------------------------------------|---------|
|             |       |            | Search patie | ants         | Q Add new patie                              | ent     |
| Last        | First | Patient ID | Sex          | DOB          | Treatment status                             |         |
| Anonymous   | 0001  |            | м            | 01 Jan, 1980 | Epi-On Accelerated CXL - 16 Jan              |         |
| Anonymous   | 0003  |            | м            | 01 Jan, 1980 | Custom - 20 Jan                              |         |
| Anonymous   | 0005  |            | м            | 01 Jan, 1980 | Treated OD<br>LASIK Xtra (modified) - 27 Jan |         |
| Anonymous   | 0006  |            | м            | 01 Jan, 1980 | Treated OD<br>LASIK Xtra - 03 Feb            |         |
| Anonymous   | 0007  |            | м            | 01 Jan, 1980 | Patient added<br>4 16 Jan                    |         |
| Anonymous   | 0009  | 201701251  | м            | 01 Jan, 1984 | Treated OD                                   |         |

Illustration 3-51 Appuyez sur le bouton Options

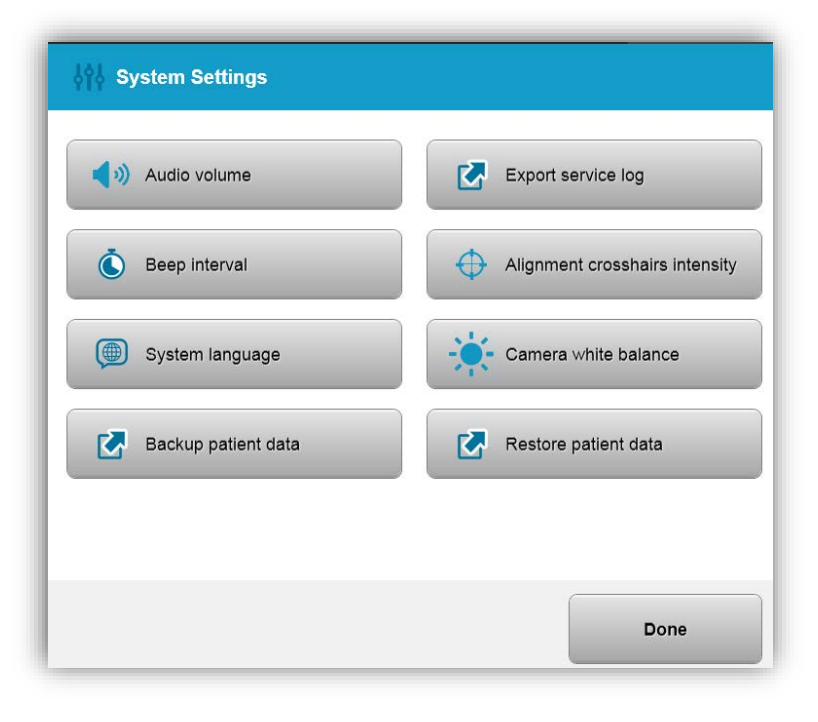

Illustration 3-52 Menu Paramètres système

Manuel de l'opérateur KXL Rév A ML-00049 Page 59 sur 74

#### 3.22.1 Paramètres de service

• Les paramètres de service ne sont disponibles que pour le personnel d'Avedro et du service via une carte d'accès KXL de paramètres avancés. Si cette option est sélectionnée, l'utilisateur sera invité à scanner une carte d'accès.

## 3.22.2 Langue du système d'édition

- L'option « System language » permet à un utilisateur de sélectionner la langue de l'interface utilisateur graphique.
- Sélectionnez la langue souhaitée dans le menu.

| Deutsch                      |
|------------------------------|
| • English                    |
| Español                      |
| • Français                   |
| <ul> <li>Italiano</li> </ul> |
| Português                    |

Illustration 3-53 Éditer la Langue système

## 3.22.3 Modifier l'intensité de l'alignement des pointeurs en croix

- L'option « Alignment Crosshairs Intensity » permet à l'utilisateur de modifier la luminosité des pointeurs en croix d'alignement.
- Sélectionnez le bouton « Alignment Crosshairs Intensity » dans le menu « Settings » du dispositif.

Manuel de l'opérateur KXL Rév A ML-00049 Page 60 sur 74

|               | $\wedge$ |        |
|---------------|----------|--------|
| - <u>;</u> ;- |          | *      |
| × Cancel      |          | V Save |

#### Illustration 3-54 Intensité de l'alignement des pointeurs en croix

#### 3.22.4 Modifier le volume sonore du système

- L'option « Audio Volume » permet à l'utilisateur de modifier le niveau de volume sonore du système.
- Sélectionnez le bouton « Audio Volume » dans le menu Settings de l'appareil.

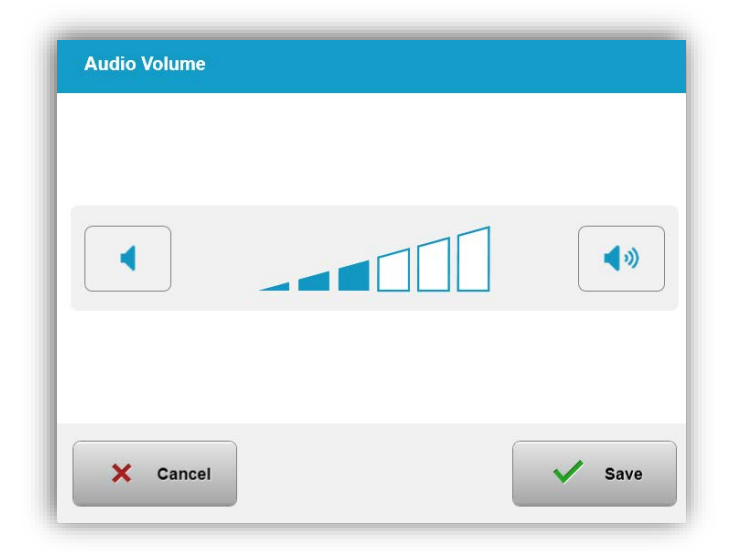

Illustration 3-55 Modifier le volume

Manuel de l'opérateur KXL Rév A ML-00049 Page 61 sur 74

## 3.22.5 Exporter le journal de service

• Sélectionnez le bouton « Export Service Log » dans le menu « Settings » du dispositif.

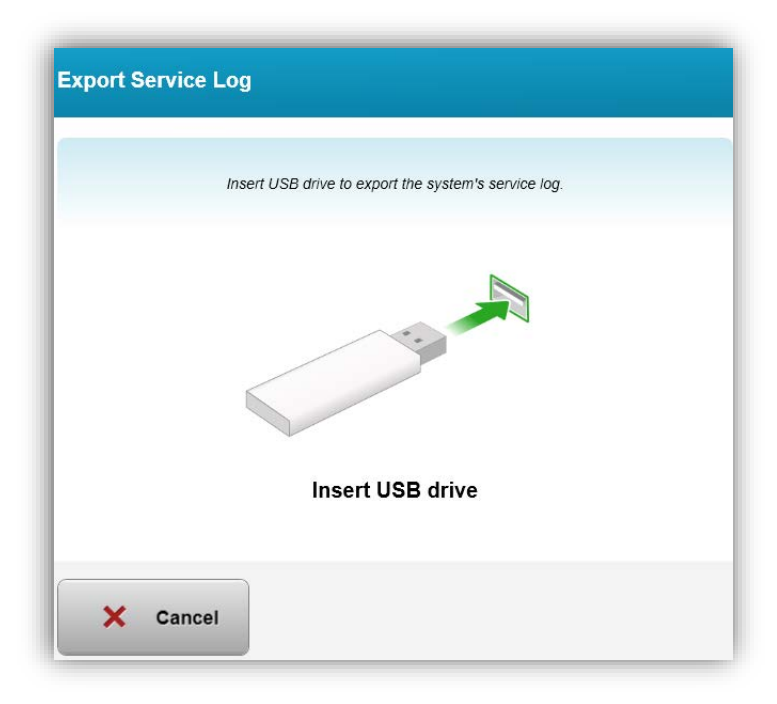

#### Illustration 3-56 Exporter le journal de maintenance sur le disque USB

• Connectez un disque USB dans le port USB. Le système commence automatiquement le transfert du journal de service et affiche une barre d'avancement du processus de transfert, comme illustré dans la figure suivante.

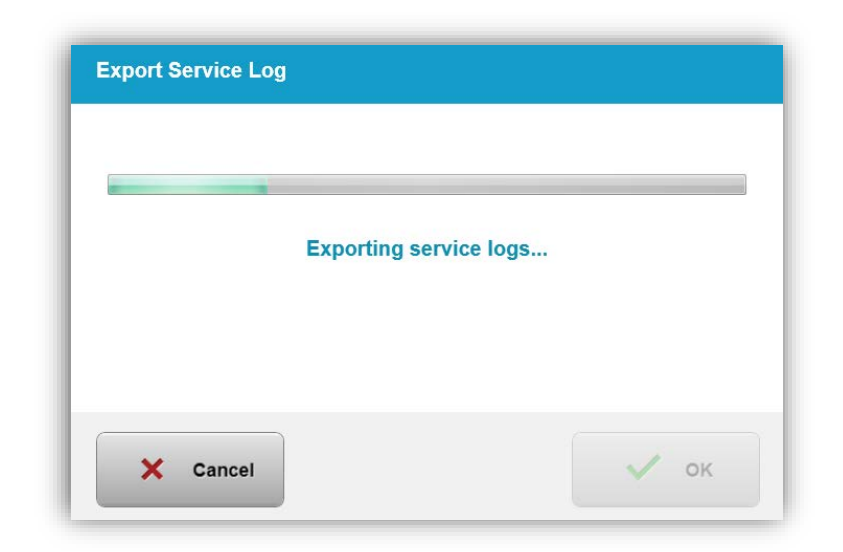

#### Illustration 3-57 Exportation du journal de service en cours

• Une fois terminé, appuyez sur le bouton « OK ». Le système vous ramène au menu paramètres du système.

### 3.22.6 Modifier l'intervalle des bips

- L'option « Beep Interval » permet à l'utilisateur de régler le temps par défaut entre les bips pendant que l'induction est en cours.
- Cliquez sur les icônes minute et seconde pour augmenter ou diminuer le temps, puis appuyez sur Enregistrer.

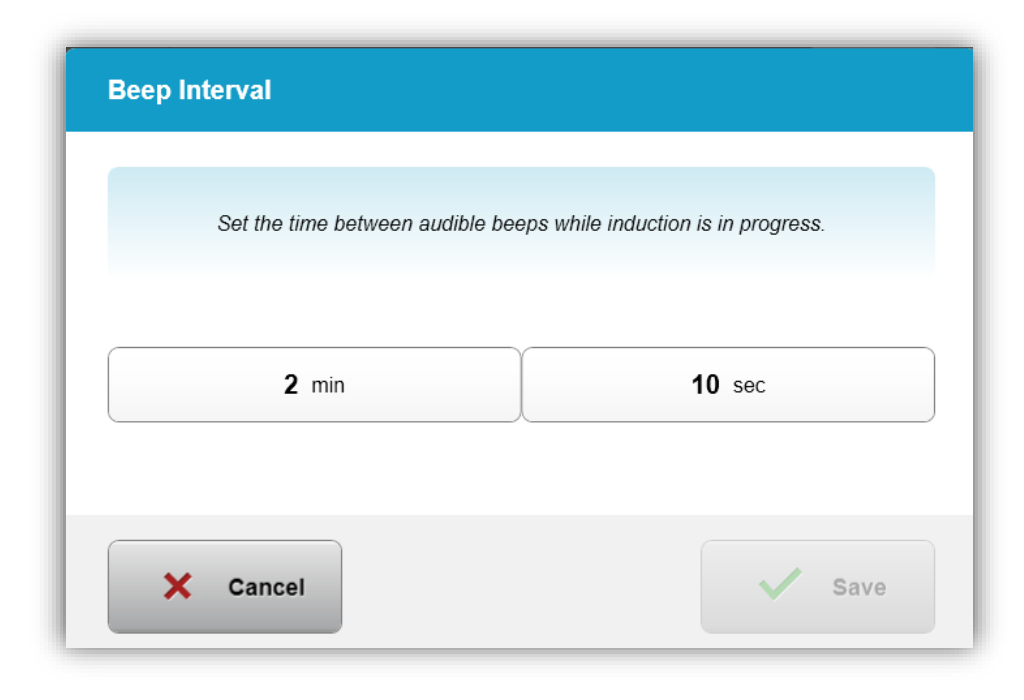

Illustration 3-58 Sélectionner l'intervalle des bips

### 3.22.7 Modifier l'équilibrage des blancs de la caméra

• L'option « Camera white balance » permet à l'utilisateur de modifier les conditions de luminosité de la console. L'éclairage de bureau typique est inférieur à 5 000 K. Par conséquent, le réglage par défaut est Tungsten 2 800 K. Si une source de lumière différente est utilisée, il peut être utile de modifier les conditions d'équilibrage des blancs.

| Tungsten 2800K |  |
|----------------|--|
| Daylight 5000K |  |
| Daylight 6500K |  |
|                |  |
|                |  |
|                |  |
|                |  |

Illustration 3-59. Équilibrage des blancs de la caméra

# 4 Maintenance/Service

Par définition, le mot « entretien » désigne les procédures non techniques qu'un opérateur doit exécuter au quotidien pour assurer le bon fonctionnement du système. Par opposition, le mot « service » désigne les tâches qui ne doivent être exécutées que par un agent de service qualifié.

## 4.1 Politique d'installation

- Pour chaque nouveau client du système KXL, un personnel formé ou autorisé par Avedro assure l'installation initiale et la mise en service complète du système. Après l'installation initiale et une fois que le système fonctionne correctement, ce représentant d'Avedro peut également fournir une formation initiale à un opérateur désigné concernant le fonctionnement de base du système KXL.
- Par conséquent, ce manuel ne contient pas d'instructions spécifiques concernant l'installation ou la configuration du système. Conformément à votre contrat d'entretien, tout ajustement matériel supplémentaire autre que ce qui est spécifié pour un fonctionnement normal, doit être effectué par un distributeur Avedro autorisé ou avec l'aide d'un distributeur Avedro.

## 4.2 Maintenance destinée aux clients

• En général, il n' y a pas de maintenance client requise pour le système KXL. Tout entretien ou service technique sera effectué par un technicien qualifié pendant la durée du contrat de service. Si vous rencontrez des problèmes avec votre système, reportez-vous à la section de dépannage ci-dessous ou appelez votre représentant Avedro local.

## 4.3 Informations relatives à la garantie

• Une garantie est fournie séparément avec les informations d'achat.

## 4.4 Informations concernant les contrats de service

• Un contrat de service est disponible sur tous les systèmes KXL. Le contrat prévoit un entretien régulier et des mises à niveau régulières sur le terrain. Il prévoit également des appels de service non programmés qui peuvent être nécessaires.

## 4.5 Articles jetables par patient

• Des articles jetables par patient peuvent être commandés chez Avedro ou chez votre distributeur agréé Avedro. N'utilisez que des produits Avedro ou des produits homologués par Avedro avec votre système KXL. Avedro décline toute responsabilité en cas de dommages ou de dysfonctionnement du système qu'elle estimerait avoir été causés du fait d'une utilisation non autorisée du matériel.

Manuel de l'opérateur KXL Rév A ML-00049 Page 66 sur 74

## 4.6 Dépannage

• Le système KXL vérifie automatiquement son état au démarrage. Si l'état est incorrect, le logiciel empêche l'opérateur d'initier les traitements.

#### Télécommande sans fil

- Le système KXL utilise une télécommande avec piles remplaçables. Si les piles sont faibles, le système perdra sa connexion avec la télécommande et informera l'utilisateur de la nécessité d'une nouvelle synchronisation, et lui demandera de
  - « Continue without remote ». Si la synchronisation à distance est perdue au cours d'un traitement, l'utilisateur sera invité à déterminer s'il veut poursuivre le traitement sans la télécommande.

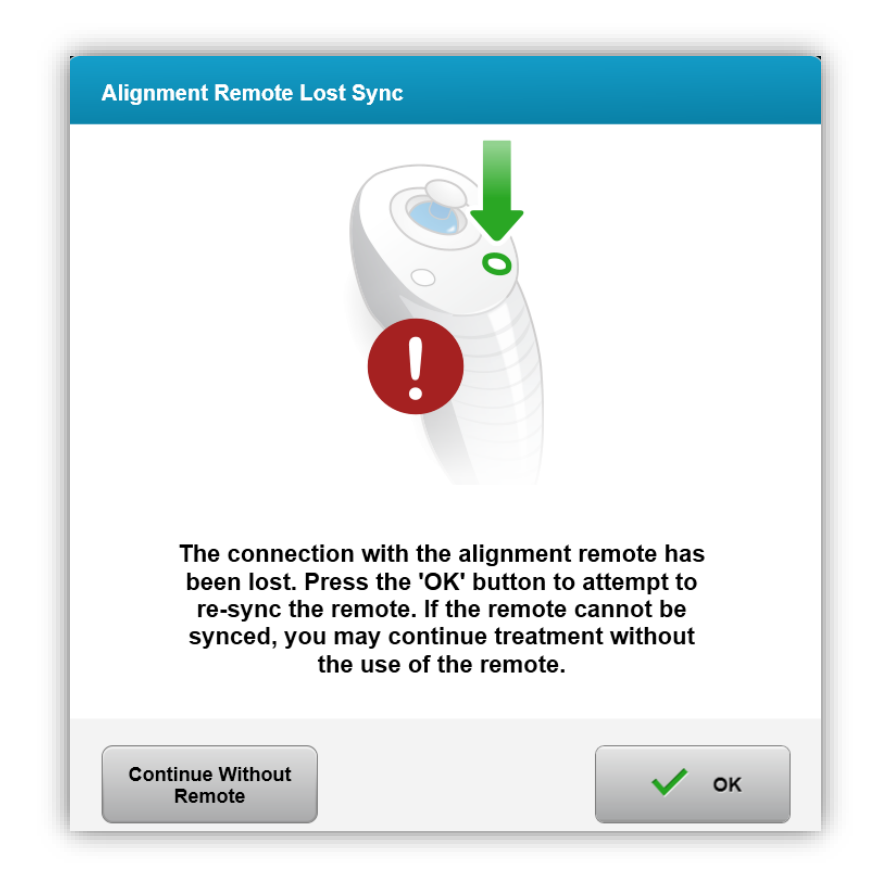

## Illustration 4-1 Perte de synchronisation avec la télécommande d'alignement

 Si le voyant de la télécommande clignote deux fois par seconde, les piles de la télécommande doivent être remplacées. Si le voyant de la télécommande clignote une fois par seconde, il n'est pas synchronisé.

Manuel de l'opérateur KXL Rév A ML-00049 Page 67 sur 74

- Si la télécommande ne se synchronise pas à nouveau en appuyant sur le bouton « Sync », remplacez les piles.
- Si, malgré les nouvelles piles, le système ne se synchronise pas, contacter votre représentant Avedro local.

## 4.7 Instructions pour la stérilisation ou la désinfection

• Aucun composant du système KXL n'est conçu pour être stérilisé par l'opérateur. Le nettoyage et la désinfection externe UNIQUEMENT sont recommandés. Pour la désinfection, n'utilisez que des vaporisateurs d'alcool isopropylique ou des préparations à base d'alcool isopropylique. Utilisez des chiffons doux sans fibres.

## 4.8 Nettoyage du système

- Utilisez un chiffon doux et humide pour nettoyer le système.
- L'extérieur du système peut être nettoyé à l'aide d'un chiffon non pelucheux imbibé d'eau de javel diluée, d'eau savonneuse ou d'alcool isopropylique.
- Une solution d'alcool isopropylique à 70 % ou d'eau de Javel à 10 % peut également être utilisée si nécessaire.
- NE PAS immerger le système dans un liquide ou verser du liquide sur le système.

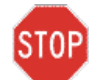

**ATTENTION :** Éteignez le système et retirez le cordon d'alimentation de la prise de courant principale avant toute procédure de nettoyage.

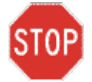

ATTENTION : La fenêtre vitrée de l'ouverture du faisceau ne doit en aucun cas être en contact avec des produits de nettoyage agressifs.

- Lors du nettoyage des surfaces de l'appareil, veillez à ce que les liquides de nettoyage ne s'infiltrent pas à l'intérieur de l'appareil, car cette fuite risque d'endommager l'appareil.
- Utilisez un chiffon non pelucheux imbibé d'alcool isopropylique pour nettoyer la télécommande.

#### 4.9 Nettoyage de l'ouverture

- Vérifier régulièrement l'ouverture du faisceau avant le traitement.
- Utilisez des lingettes d'objectif de caméra ou de l'air comprimé pour enlever la poussière et les particules de la surface vitrée de l'ouverture.

## 4.10 Réglage du bras articulé

Si le bras articulé ne maintient pas la tête optique en position verticale fixe, contactez votre revendeur Avedro local.

Manuel de l'opérateur KXL Rév A ML-00049 Page 68 sur 74

## 4.11 Déplacement du système

- Le système KXL est conçu comme un système mobile dans un environnement de bureau. Dans le cas où il s'avèrerait nécessaire de transporter ou d'expédier le système KXL pour quelque raison que ce soit, contactez votre représentant Avedro local. L'emballage et le transport du système ne doivent être effectués que par du personnel qualifié et autorisé par Avedro.
- Avant de déplacer le système KXL d'une pièce à l'autre, le moniteur doit être déplacé latéralement et la tête d'optique doit être positionnée près de la poignée du chariot, avec le coude en saillie au niveau arrière. Le système peut alors être facilement poussé par la poignée du chariot à travers le cadre de porte.

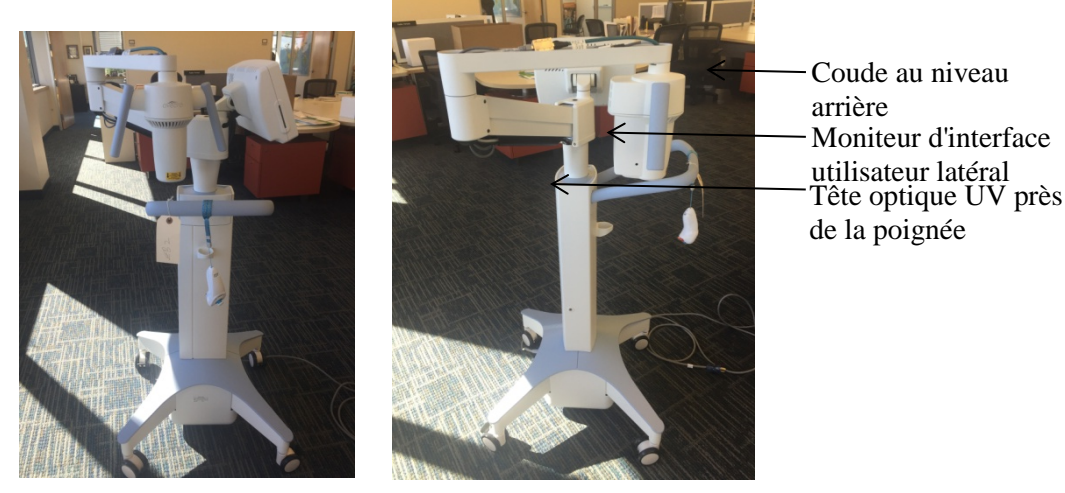

Illustration 4-2 Configuration du système mobile

## 4.12 Stockage du système

- Respectez toutes les spécifications relatives à la température et à l'hygrométrie de stockage indiquées dans le chapitre 7.0.
- Fermer tous les panneaux du système pour empêcher la poussière et l'humidité de pénétrer ; ceci est indispensable.
- ÉTEIGNEZ tous les composants et coupez également l'interrupteur principal d'alimentation. Débranchez le cordon d'alimentation de la prise de courant Retirez les piles de la télécommande sans fil.
- Ne démontez aucune partie du système car cela pourrait entraîner un mauvais alignement ou des dommages.

## 4.13 Logiciel

• Si le logiciel est corrompu et ne fonctionne pas correctement, appelez votre représentant local du service client Avedro. Les mises à jour logicielles ne seront effectuées que par les représentants du service client Avedro.

Manuel de l'opérateur KXL Rév A ML-00049 Page 69 sur 74

## 4.14 Identification des risques associés à l'élimination des déchets

• Lors de l'élimination des déchets, respectez toutes les réglementations locales en vigueur.

## 4.15 Exécution d'un contrôle visible

• Avant chaque traitement, vérifiez régulièrement qu'aucun composant du dispositif n'est endommagé ou défectueux.

# 5 Classification de l'équipement

#### Conforme à la norme EN60601-1 Dispositifs médicaux - Norme électrique

- Protection contre les chocs électriques
  - Classe 1 (source d'énergie électrique externe)
- Degré de protection contre les chocs électriques
  - Non classé, équipement non fourni avec la partie appliquée
  - Protection contre l'infiltration : IP20
- Procédé de stérilisation ou de désinfection
  - Dispositif désinfectable
- Degré de protection à utiliser en présence de produit inflammable comme un mélange d'anesthésiques
  - Aucune protection
- Conditions d'utilisation
  - Service continu

#### Conformément à la partie 15 de la FCC, EN55011 et EN60601-1-2

• Classe B

#### Conforme à la norme EN60825-1 Sécurité des productions laser

o Les lasers d'alignement sont des produits laser de classe 1

## Conforme à la norme EN62471 Sécurité photobiologique des lampes et des appareils utilisant des lampes

- IEC 62471:2006 Groupe de risque 2
- EN 62471:2008 Groupe de risque 3
- Une LED UVA appartient au Groupe de risque 3

#### Conformément à l'annexe II. 3 de la directive 93/42/CEE

• Classe IIa

Manuel de l'opérateur KXL Rév A ML-00049 Page 71 sur 74

# 6 Bibliothèque de symboles

| Symbole texte                                                                          | Illustration des symboles | Définition                                                                                                    |
|----------------------------------------------------------------------------------------|---------------------------|----------------------------------------------------------------------------------------------------|
| <ol> <li>Pas de symbole AP en<br/>présence d'anesthésiques<br/>inflammables</li> </ol> | Ŕ                         | Danger, risque d'explosion. Ne pas utiliser                                                                     |
| 2. Symbole AC                                                                          | ~                         | Courant alternatif                                                                                              |
| 3. « I » dans un livre                                                                 | ī                         | Attention : Consulter<br>DOCUMENTS<br>D'ACCOMPAGNEMENT                                                          |
| 4. Symbole de terre en cercle                                                          |                           | Terre protégée (sol)                                                                                            |
| 5. Symbole de protection<br>contre l'infiltration                                      | IP20                      | Protection contre l'infiltration<br>des solides de moins de<br>12,5 mm et absence de<br>protection contre l'eau |
| 6. Bouton d'alimentation                                                               | Ċ                         | Veille                                                                                                    |
| 7. Interrupteur d'alimentation                                                         | I                         | MARCHE                                                                                                    |
| 8. Interrupteur<br>d'alimentation                                                      | 0                         | ARRÊT                                                                                                    |
| 9. Marquage CE                                                                         | CE                        | Marque de conformité                                                                                            |
| 10. Fabricant                                                                          |                           | Nom et adresse du fabricant                                                                                     |
| 11. ! dans un triangle                                                                 |                           | Avertissement spécifique de<br>prudence dans le manuel<br>d'utilisation                                         |
| 12. Poids net (kg)<br>Poids brut (kg)                                                  | PN<br>PP                  | Poids                                                                                                    |
|                                                                                        | ГВ                        |                                                                                                    |

Manuel de l'opérateur KXL Rév A ML-00049 Page 72 sur 74
| Symbole texte                                 | Illustration des symboles                           | Définition                                                                                              |
|-----------------------------------------------|-----------------------------------------------------|----------------------------------------------------------------------------------------------------|
| 13. Parapluie avec gouttes de pluie           | Ť                                                   | Conserver au sec : Conserver<br>à l'abri de l'humidité (symbole<br>avec ou sans gouttes de pluie)       |
| 14.                                           |                                                     | Les contenus sont fragiles,<br>manipuler avec précaution                                                |
| 15. Deux flèches vers le<br>haut              | <u>     11     1     1     1     1     1     1 </u> | Maintenir les flèches pointées vers le haut sur le carton                                               |
| 16. Goutte d'eau dans une boîte               | 20%                                                 | Limites d'humidité (les<br>pourcentages sous le symbole<br>sont la plage acceptable pour<br>l'humidité) |
| 17. Températures limites de<br>fonctionnement | 15 C                                                | Température de<br>fonctionnement limites<br>d'expédition                                                |
| 18. Limites de température<br>de stockage     | -15 C                                               | Limites de température de stockage                                                                      |
| 19. RM franchi en cercle                      | R                                                   | RM non sûr – Conserver à<br>l'écart de l'équipement<br>d'imagerie par résonance<br>magnétique (IRM)     |
| 20. Limites de pression de stockage           | 1060 mbar<br>750 mbar                               | Stockage Limites de pression<br>atmosphérique                                                           |
| 21. Limites de pression de service            | 1050 mbar<br>810 mbar                               | Limites de pression<br>atmosphérique de<br>fonctionnement                                               |
| 22. Signal émis                               | (((●)))                                             | FR transmise par le dispositif                                                                          |

Manuel de l'opérateur KXL Rév A ML-00049 Page 73 sur 74

## 7 Spécifications

| Specification                   | Description                          |
|---------------------------------|--------------------------------------|
| Électrique                      | Tensions de ligne 100 - 240 Volts AC |
|                                 | Courant 2 A - 1 A                    |
|                                 | Monophasé                            |
|                                 | RMS, 50/60 Hz                        |
|                                 | 2 piles AAA pour télécommande        |
| Liste des câbles et accessoires | Télécommande sans fil                |
|                                 | Câble d'alimentation AC de qualité   |
|                                 | hospitalière                         |
|                                 | (Verrouillable/détachable)           |
| Énergie délivrée                | Rayonnement UV                       |
| -                               | 3 – 45 mW/cm <sup>2</sup>            |
|                                 | 365 nm                               |
| Source lumineuse à LED UVA      | Radiation UV                         |
|                                 | 365 nm                               |
| Interfaces externes             |                                      |
|                                 |                                      |
| Dimensions physiques            | longueur y largeur y bauteur)        |
| Poide (systàme de caisses)      | DN 48 Kg                             |
| i olus (systeme de caisses)     | PB 120 Kg                            |
|                                 |                                      |
| Autonomie de la batterie        | 18 beures                            |
| (conditions normales de         |                                      |
| fonctionnement)                 |                                      |
| (conditions opératoires         | Le système fonctionne dans les       |
| environnementales)              | conditions atmosphériques suivantes  |
|                                 | (sans condensation).                 |
| Température ambiante            | +15 à +30 ℃                          |
| Humidité relative               | 20 % à 80 %, sans condensation       |
| Pression atmosphérique          | 810 à 1 050 mbar                     |
| Conditions de transport et de   | L'appareil résiste aux conditions de |
| stockage                        | transport et de stockage suivantes   |
|                                 | conditions sans dommages ni          |
|                                 | deterioration des performances.      |
| Temperature ambiante            | - 15 a + 60 °C                       |
| Humidité relative               | 10 % a 80 %, sans condensation       |
| Pression atmosphérique          | 750 à 1 060 mbar                     |

Manuel de l'opérateur KXL Rév A ML-00049 Page 74 sur 74